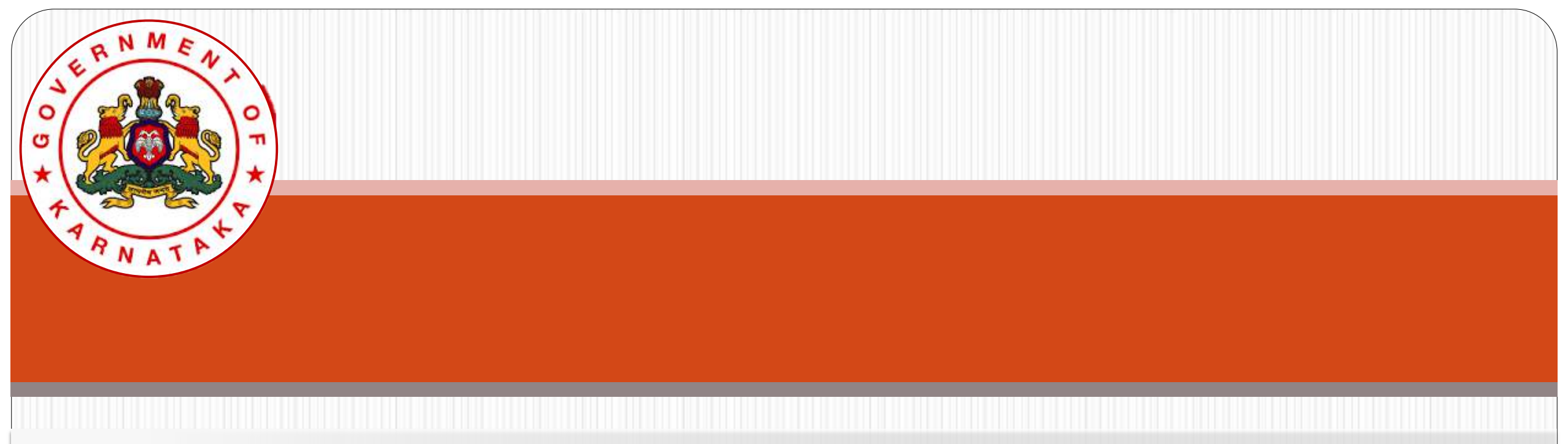

### Karnataka State Higher Education Council

## Online Affiliation System User Guide (EXISTING Colleges)

## Login to Affiliation SW System

## All EXISTING colleges can use USER ID and PASSWORD used for affiliation during 2020-21.

To Login to Affiliation portal, visit <u>https://www.onlineaffiliation.karnataka.gov.in/Affiliatio</u> <u>n2122/login.aspx</u> (Internet Explorer Browser is preferred)

Use the provided User ID and Password and Login.

In case if Password is forgotten, use <u>this link</u> — And retrieve Password to the registered mobile number.

| User Name          |                           |
|--------------------|---------------------------|
| Password           |                           |
|                    | 8497 🥑                    |
| Security Code      |                           |
| Request for Logins | s for 2021-22? Click Here |
| Log                | gin Forgot Password       |

### College Name and Menu will be displayed. Through Dropdown list access College Data Forms × + anzo/Home.aspv Θ O+ \$7 Government of Karnataka Department of Higher Education **Online** Affiliation **Government of Karnataka** User Id C-10040 College Name : Durshan First Grade Evening College, HLR Layout, Preshanth Nagar, Bangalore-500079(Jd: C-20948) Home Application Reports Change Paraword Log Out One of the second second sec Type here to search 0 Ē **(1)** 📲 📦 22 Ø 100 XII 2

### Part -1.1: Affiliation Registration

| Gove     | ernment o  | тка      | пасака        |           |         |            |      |
|----------|------------|----------|---------------|-----------|---------|------------|------|
| ser Id : | C-10       | )40      |               |           | c       | ollege Nam | 1e : |
| Home     | Applicatio | <b>_</b> | Reports >     | Change Pa | assword | Log Out    |      |
|          | PART - 1   | Affil    | iation Regist | tration   |         |            |      |
|          | PART - 2   | Affil    | iation Progra | am Update |         |            |      |
|          | PART - 3   | Basi     | c Details     |           |         |            |      |
|          | PART - 4   | Gov      | erning Cound  | cil       |         |            |      |
|          | PART - 5   |          |               |           |         |            |      |
|          | PART - 6   |          |               |           |         |            |      |
|          | PART - 7   |          |               |           |         |            |      |
|          |            |          |               |           |         |            |      |
|          |            |          |               |           |         |            |      |
|          |            |          |               |           |         |            |      |
|          |            |          |               |           |         |            |      |
|          |            |          |               |           |         |            |      |
|          |            |          |               |           |         |            |      |
|          |            |          |               |           |         |            |      |
|          |            |          |               |           |         |            |      |

### Affiliation Registration

| Course Type     | Existing Course                   | ONeir Courses |  |  |  |
|-----------------|-----------------------------------|---------------|--|--|--|
| Course          | Select 🗸                          | ],            |  |  |  |
| Combination     | ~                                 |               |  |  |  |
|                 | Extension of Temporary Apple      | cation-EIA    |  |  |  |
|                 | Extension of Permanent Adults     | ntion-EPA     |  |  |  |
|                 | Renewal Permanent Affiliation-RPA |               |  |  |  |
| Application for | Fresh Permanent Athliation-FPA    |               |  |  |  |
|                 | Increase in Intake-II             |               |  |  |  |
|                 | Beduction in Intake-RI            |               |  |  |  |
|                 | Closure of Course-CC              |               |  |  |  |
| Add             | Course Reset                      |               |  |  |  |

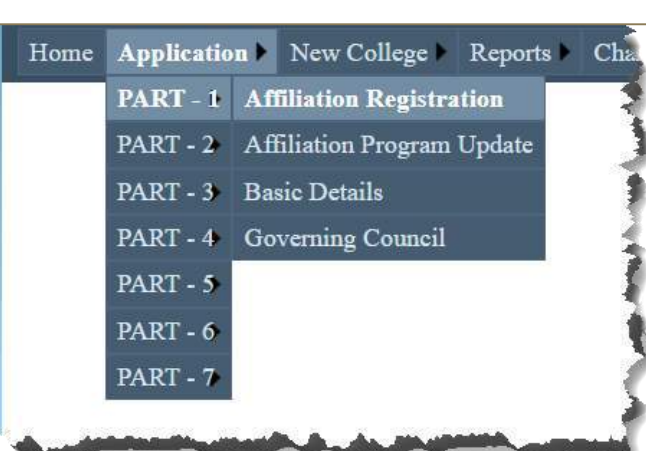

All Courses and Combinations, both **Existing** and **New**, have to be added and appropriate type of Affiliation for each course should be selected in **PART 1**, under "Affiliation Registration"

The **types of Affiliation** for Existing Course-Combinations are:

- Extension of Temporary Application-ETA
- Extension of Permanent Affiliation-EPA Renewal Permanent Affiliation-RPA
- Fresh Permanent Affiliation-FPA
- Increase in Intake-II
- Reduction in Intake-RI
- <sup>5</sup>—Closure of Course-CC

|                | College Name :     | Westline Degree College                |
|----------------|--------------------|----------------------------------------|
| ge 🕨 Reports 🕨 | Change Password Lo | g Out                                  |
|                | A                  | filiation Registration                 |
| Applying Fo    | r :                |                                        |
|                | Course Type        | Existing Course     ONew Course        |
|                | Course             | Select 🗸                               |
|                | Combination        |                                        |
|                |                    | Extension of Temporary Application-ETA |
|                |                    | Extension of Permanent Affiliation-EPA |
|                |                    | Renewal Permanent Affiliation-RPA      |
|                | Application fo     | r Fresh Permanent Affiliation-FPA      |

### Select Course Type, Course Combination

All Courses and Combinations, both Existing and New, have to be added and appropriate type of Affiliation for each course should be selected in PART 1, under "Affiliation **Registration**"

B.Com. Course opted for **Extension of Temporary Affiliation** and increase in intake

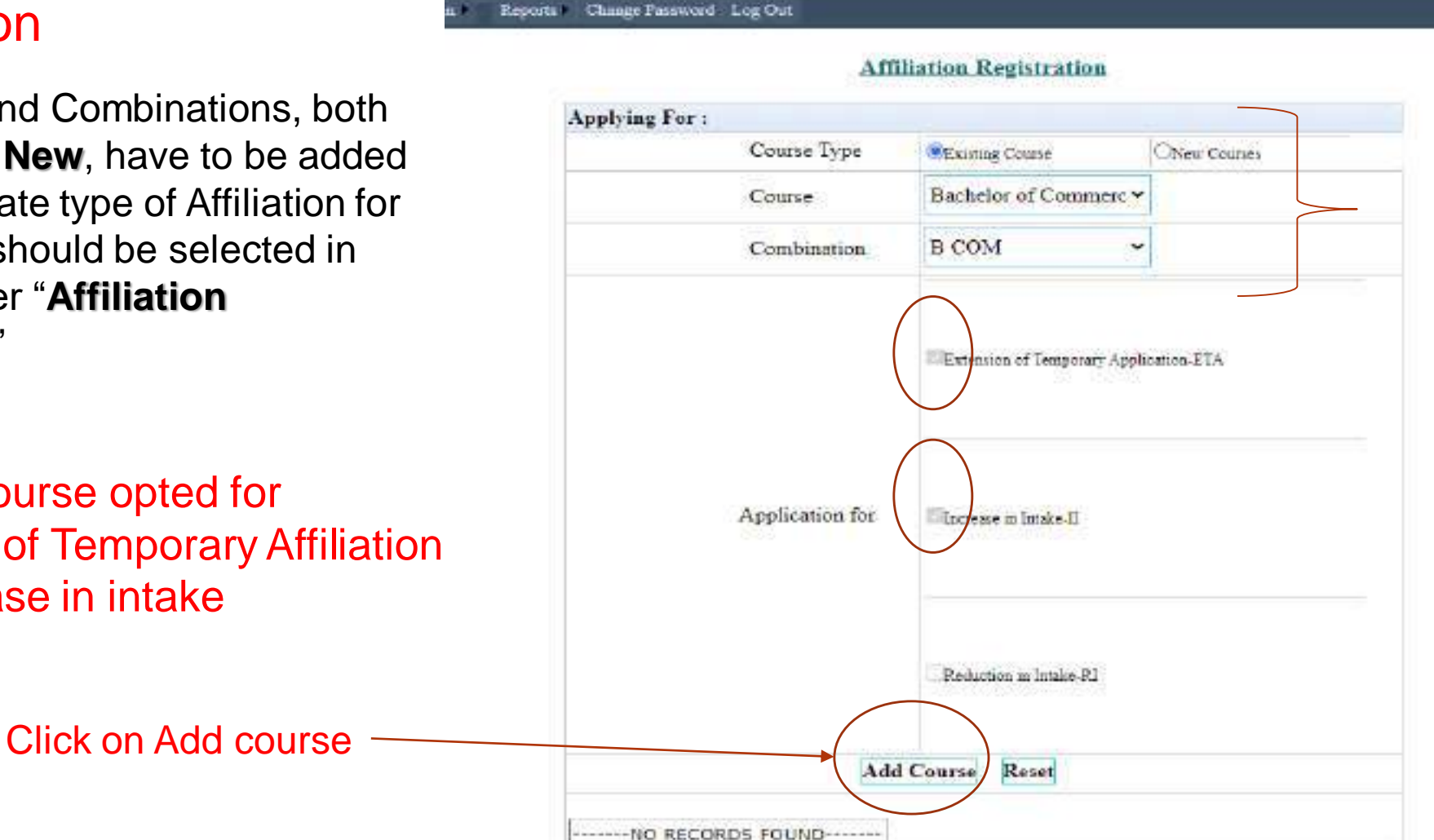

### Select the Course and Combination

### B.Com. Course gets added under ETA-II

| Course and Co  | says<br>Hibiration | h Added                        | ок           |
|----------------|--------------------|--------------------------------|--------------|
| Applying For : |                    |                                |              |
| Course         | Гуре               | Coins                          | ONev Courses |
| Course         |                    | Bachslor of Commerc ¥          |              |
| Combin         | ation              | B COM                          |              |
|                |                    | ElExtension of Temporary Apple | cation-ETA   |
| Applicati      | on for             | Marsens in Iraks-II            |              |
|                |                    | Reduction in limits-21         |              |

### Applying For : Course Type Existing Course New Courses Course Bachelor of Commerc ~ Combination -Selectv Extension of Temporary Application-ETA Extension of Permanent Affiliation-EPA Renewal Permanent Affiliation-RPA Application for Fresh Permanent Affiliation-FPA Increase in Intake-II Reduction in Intake-RI Closure of Course-CC Add Course Reset **Combination** Applied for Course Bachelor of Commerce B COM ETA-II Register

Affiliation Registration

### Reports Change Pastword Log Ont BCA Course opted for Fresh Affiliation Registration Permanent Affiliation FPA Applying For : Course Type Select the Existing Course New Courses Bachelor of Computer ~ Course and Course Combination B.C.A. Combination ¥ Presh Permanent Affiliation-FPA Application for Encrease in Intake-II Reduction in Intake-RJ Click on Add course Add Course Reset Combination Applied for Course Bachelor of Commerce B COM ETA-II Register

### 17 June 2021

| arana governer manner maner | Registration.acco |                                             |                      |    |
|-----------------------------|-------------------|---------------------------------------------|----------------------|----|
| onn Application – Reports   | Applying Fo       | sakala.gov.in says<br>Course and Combinatio | 1 Added              | or |
|                             |                   | Course                                      | Bachelor of Computer | Y  |
|                             |                   |                                             |                      |    |

BCA Course added for Fresh Permanent Affiliation FPA

Like this Courses may be added for relevant affiliation

### Applying For : Course Type ONew Courses SExisting Course Bachelor of Business ~ Course Combination B.B.A. \* Estanzion of Temporary Application-ETA Application for Increase in Intaka-II Reduction in Intake-RI Add Course Reset Course Combination Applied for Bachelor of Computer Applications B.C.A. FPA Bachelor of Commerce B COM ETA-II Register

Affiliation Registration

### New Courses can be added by Opting New Course and Select the Course and Combination and Click on Add course

| Applying For ;                                                                                               |                                 |                           | $\frown$ |          |
|----------------------------------------------------------------------------------------------------|---------------------------------|---------------------------|----------|----------|
| Course Type                                                                                                  | OExisting (                     | Course                    |          | New Cour |
| Course                                                                                                    | Bachelor                        | r of Arts                 | +        |          |
| Combination                                                                                                  | HEK                             |                           | ~        |          |
|                                                                                                    |                                 |                           |          |          |
| Application for<br>Ade                                                                                       | Combination                     | Applied for               |          |          |
| Application for<br>Add<br>Course<br>Bachelor of Business Administration                                      | Combination<br>B.B.A.           | Applied for               |          |          |
| Application for<br>Add<br>Course<br>Bachelor of Business Administration<br>Bachelor of Computer Applications | Combination<br>B.B.A.<br>B.C.A. | Applied for<br>ETA<br>FPA |          |          |

## After Adding all the courses Click on Register to Register

|  | Affi                                                                                                    | liation Registration                                                            |   |             |  |
|--|----------------------------------------------------------------------------------------------------|---------------------------------------------------------------------------------|---|-------------|--|
|  | Applying For :                                                                                             |                                                                                 |   |             |  |
|  | Course Type                                                                                                | CExisting Course                                                                |   | New Countes |  |
|  | Course                                                                                                    | Bachelor of Arts                                                                | • |             |  |
|  | Combination                                                                                                | HEK.                                                                            | • |             |  |
|  | Application for                                                                                            | Shnir ingir 3                                                                   |   |             |  |
|  | Add                                                                                                    | Course                                                                          |   |             |  |
|  | Course<br>Bachelor of Business Administration<br>Bachelor of Computer Applications<br>Bachelor of Commerce | Combination Applied for<br>B.B.A. ETA<br>B.C.A. FPA<br>B COM ETA-II<br>Register |   |             |  |

### College got Registered

| 5) Google | 🗙 📋 🔍 New Tab Search                         | × G webinar means - 60              | ingle Search X 🕑 AFFILIATION X +                                                               | - B X               |
|-----------|----------------------------------------------|-------------------------------------|------------------------------------------------------------------------------------------------|---------------------|
| C ON      | ot secure   sakala.gov.in/Affiliation2020/Re | gistration.aspx                     |                                                                                                | \$ <b>0</b> \$ () 1 |
|           |                                              |                                     |                                                                                                |                     |
|           | 10 Jan 19 14                                 | G                                   | overnment of Karnataka                                                                         |                     |
|           |                                              | Depa                                | artment of Higher Education                                                                    |                     |
|           |                                              |                                     | Online Affiliation                                                                             |                     |
|           | Government of Karnataka                      |                                     |                                                                                                |                     |
|           | Der Mar C-1009                               | Callege Name 1                      | Darshan College, Mysare Road, Opp. R.V. Englavering College, Bangalace 560 688 (id. ) C 20035) |                     |
|           | Honse Application Reports                    | Change Passeord Log Out             |                                                                                                |                     |
|           |                                              |                                     | Affiliation Registration                                                                       |                     |
|           |                                              |                                     |                                                                                                |                     |
|           | You have A                                   | Iready Registered for the Year : 20 | 020-21 Your Application No is   AFF/BAN/AF/10039/2020-21/0001                                  |                     |
|           |                                              |                                     |                                                                                                |                     |
|           |                                              |                                     |                                                                                                |                     |
|           |                                              |                                     |                                                                                                |                     |
|           |                                              |                                     |                                                                                                |                     |
|           |                                              |                                     |                                                                                                |                     |
|           |                                              |                                     |                                                                                                |                     |
|           |                                              |                                     |                                                                                                |                     |
|           |                                              |                                     |                                                                                                |                     |
|           |                                              |                                     |                                                                                                |                     |
|           |                                              |                                     |                                                                                                |                     |
|           |                                              |                                     |                                                                                                |                     |
|           |                                              |                                     |                                                                                                |                     |
|           |                                              |                                     |                                                                                                |                     |
|           |                                              |                                     |                                                                                                |                     |

|                | and the second second s |                 |                           |           | Change of Name of College      |
|----------------|----------------------------------------------------------------------------------------------------|-----------------|---------------------------|-----------|--------------------------------|
| User Id :      | C-24508                                                                                                    |                 | College Name :            | Ramesha R |                                |
| Home           | Application                                                                                                    | Reports         | Change Password           | Log Out   | Transfer/ Change of Management |
|                | PART - 1                                                                                                    | 1.1 Affiliation | n Registration            |           |                                |
|                | PART - 2                                                                                                    | 1.2 Program     | Update & Other Affiliatio | n Types   |                                |
|                | PART - 3                                                                                                    | 1.3 Basic Det   | ails                      |           | □Shifting of College           |
|                | PART - 4                                                                                                    | 1.4 Governin    | g Council                 |           |                                |
|                | PART - 5                                                                                                    |                 |                           |           |                                |
|                | PART - 6                                                                                                    |                 |                           |           | Closure/ withdrawal of College |
| and the second | and the second second s | Sou por         |                           | Lass      | Save                           |

### **Part -1.2: Programme Update and other Affiliation Types**

Other Types of Affiliation Sought(Select appropriate type required):

Change of Name of College

► Other types of Affiliation, Viz., Change of Name of College, Shifting of College ... can be selected from here, if Required.

| Program Upda | ate              |              |
|--------------|------------------|--------------|
| Course Type  | OExisting Course | ONew Courses |
| Course       |                  | $\checkmark$ |
| Combination  |                  | ~            |

## Part -1.2: Programme Update and other Affiliation Types

| ser Id : | C-24508     |                 | College Name :            | Rames   |
|----------|-------------|-----------------|---------------------------|---------|
| Home     | Application | Reports         | Change Password           | Log Out |
|          | PART - 1    | 1.1 Affiliation | 1 Registration            |         |
|          | PART - 2    | 1.2 Program U   | Jpdate & Other Affiliatio | n Types |
|          | PART - 3    | 1.3 Basic Det   | ails                      |         |
|          | PART - 4    | 1.4 Governing   | g Council                 |         |
|          | PART - 5    |                 |                           |         |
|          | PART - 6    |                 |                           |         |

Courses and Combinations added in PART 1.1, under "Affiliation Registration" are available to View and to Edit.

|            | Save             |              |           |
|------------|------------------|--------------|-----------|
| ogram Upda | ate              |              |           |
| ourse Type | OExisting Course | e ONev       | w Courses |
| ourse      |                  |              | $\sim$    |
| ombination |                  |              | ~         |
| Apply Typ  | )e               |              |           |
| Туре       | Chan             | ige Applicat | ion       |
|            |                  |              | Reset     |
| Course     | Combination      | Applied for  |           |
|            | Arts AHE         | ETA-II       | Delete    |

dine.

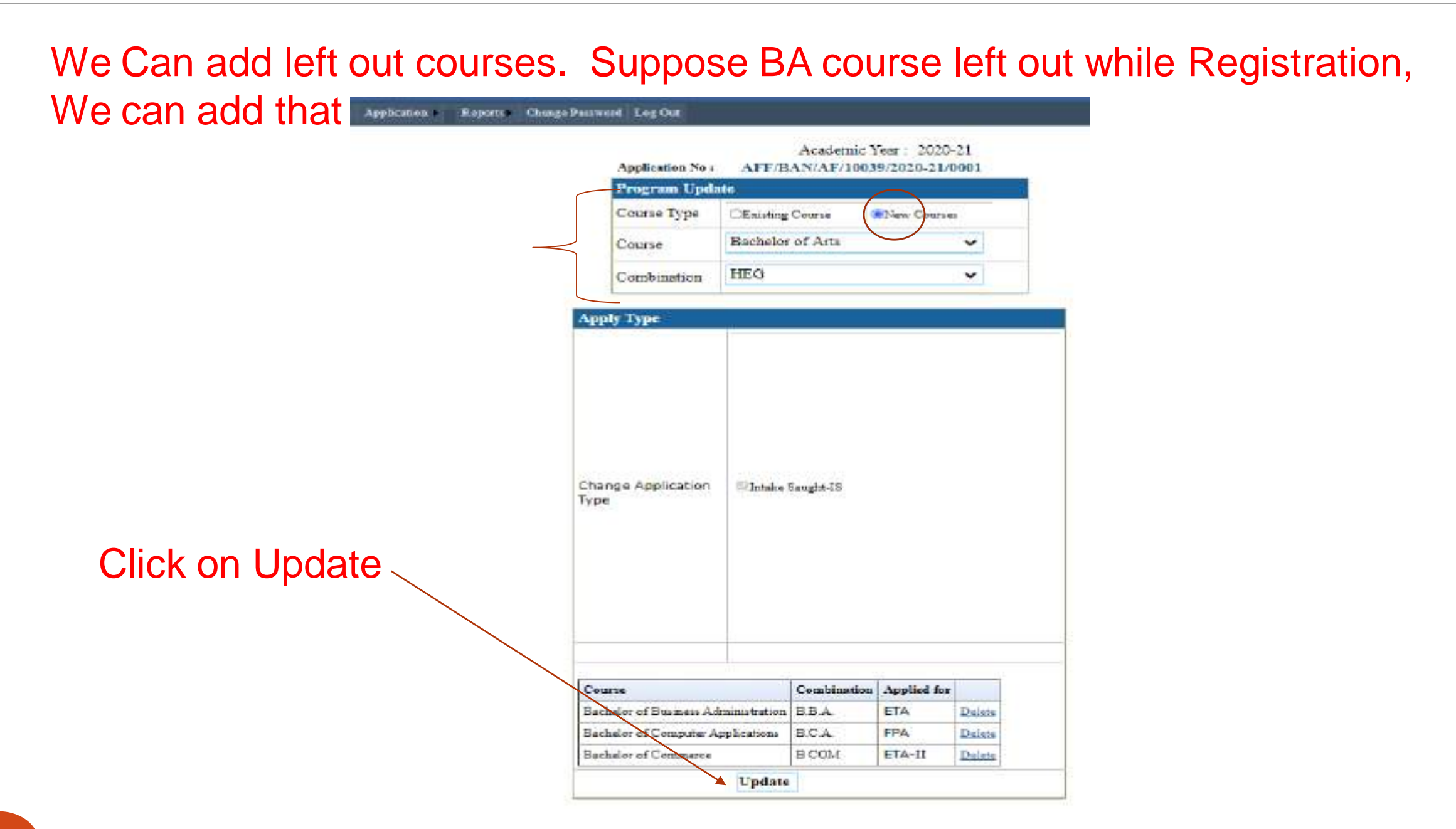

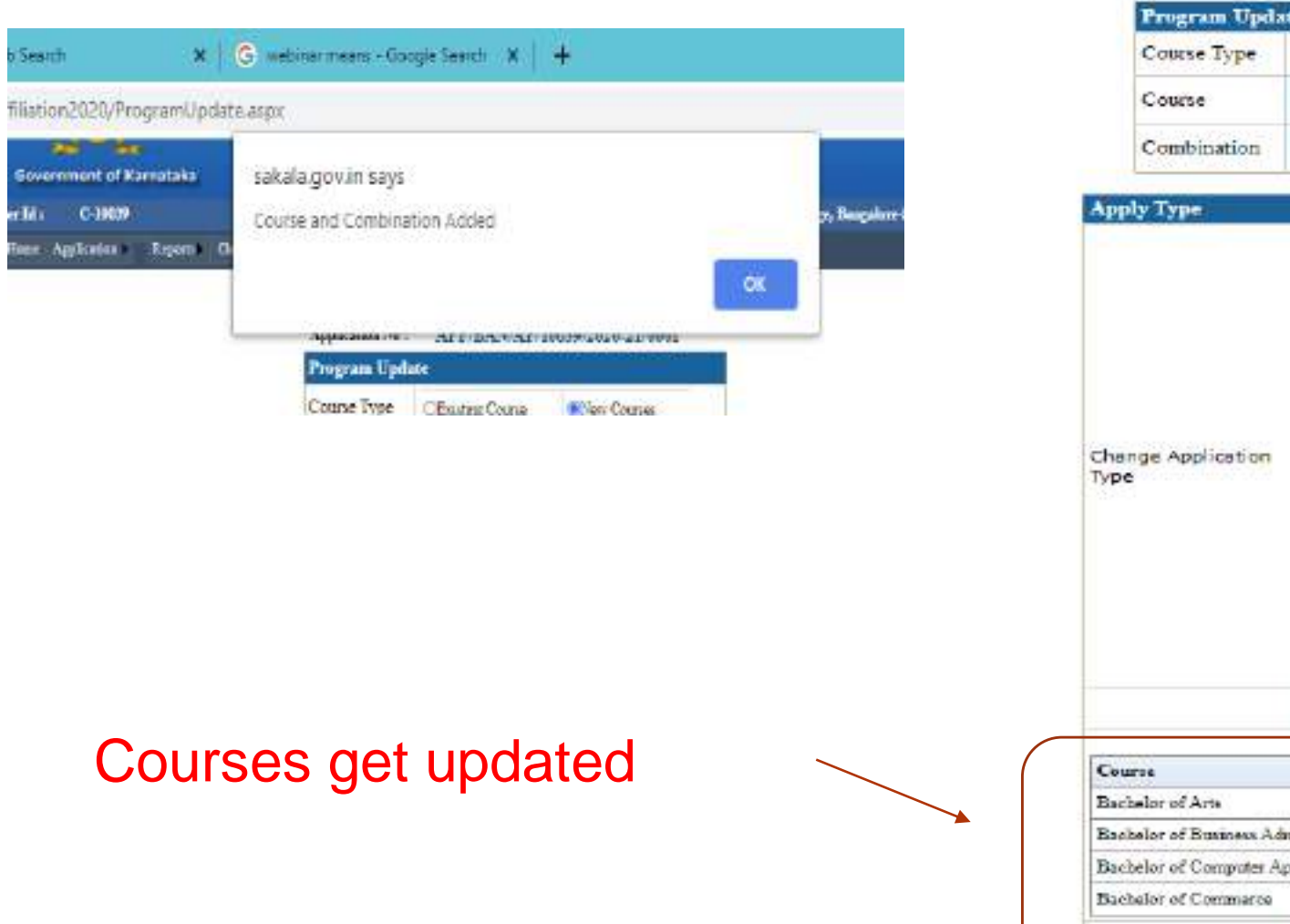

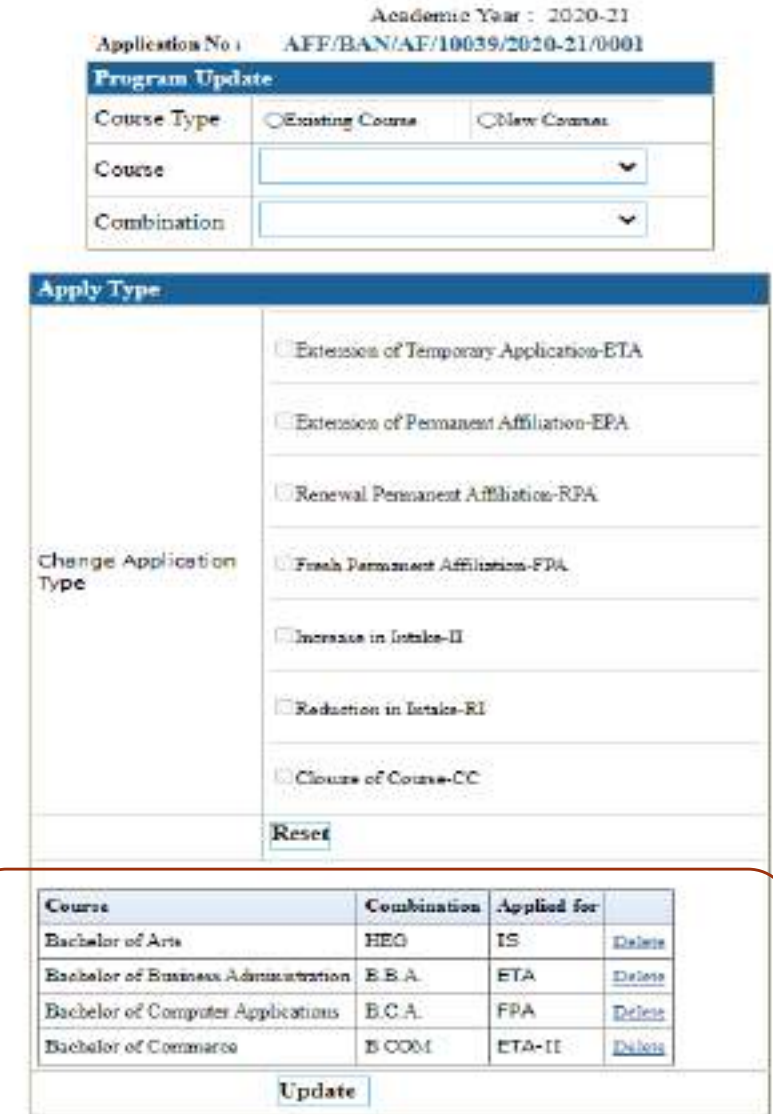

### Part1.3: Basic Details

| Gove     | ernment o  | лκ  | ar   | пасака    |     |           |         |          |
|----------|------------|-----|------|-----------|-----|-----------|---------|----------|
| ser Id : | C-10       | 040 |      |           |     |           | c       | ollege N |
| Home     | Applicatio | m Þ |      | Reports   | Þ   | Change Pa | assword | Log O    |
|          | PART - 1   | Af  | fili | ation Reg | ist | ration    |         |          |
|          | PART - 2   | Af  | fili | ation Pro | gra | ım Update |         |          |
|          | PART - 3   | Ba  | sic  | Details   |     |           |         |          |
|          | PART - 4   | Go  | ve   | rning Cou | mo  | :i1       |         |          |
|          | PART - 5   |     |      |           |     |           |         |          |
|          | PART - 6   |     |      |           |     |           |         |          |
|          | PART - 7   |     |      |           |     |           |         |          |

Basic Details: Information of Management, Institution

### Home Application New Colleges Reports Change Password Log Out

|                                    | E                                    | lasic | Details                                      |                         |
|------------------------------------|--------------------------------------|-------|----------------------------------------------|-------------------------|
|                                    | Application Number :                 | AFF   | Academic real<br>7/BAN/AF/10040/2020-21/0001 | r: 2020-21              |
| Details of Parent Organization     |                                      |       |                                              |                         |
| Type of Organization Management    | Trust                                | •     | Name of the Trust/Society                    | Darshana Education Soci |
| Address of the Trust / Society     | No.93, 4th Main<br>Raed, HVR Layout  | * 4   | Village Town City                            | Bengaluru               |
| District                           | Bangalore                            | ~     | Taluk                                        | Bangalore North 🗸       |
| PIN                                | 560079                               |       | STD Code                                     | 080                     |
| Land Line                          | 08023283480                          |       |                                              |                         |
| E-mail Id                          | sridharbidadi@gmail.o                | com   | Website                                      | www.darshanec.com       |
| Year of Establishment              | 1997                                 |       | Registration Number                          | 371/89/90               |
| Date of Registration               | 02/02/1989                           |       | Name of the President Chairman               | Sri Devashetty Gowda    |
| Address of the President/Chairman  | No.93, 4th Main<br>Raod, HVR Lavout, | * /   | Village Town City                            | Bangalore               |
| District                           | Bangalore                            | ~     | Taluk                                        | Bangalore North 🗸 🗸     |
| PIN                                | 560079                               |       | STD Code                                     | 80                      |
| Land Lin <del>e</del>              | 8023283480                           |       | Fax                                          | 08023283480             |
| E-mail Id                          | dfgecollege@gmail.co                 | m     |                                              |                         |
| Institution Details                |                                      |       |                                              |                         |
| Name of the Institution College Da | arshan First Grade Ever              | Add   | dress of the Institution/College             | H.R.Layout,             |

## Basic Details

| PIN                             | 560079                | 560079     |                                                 | TD Code                    | 80                | -   |
|---------------------------------|-----------------------|------------|-------------------------------------------------|----------------------------|-------------------|-----|
| Land Line                       | 80232834              | 80         |                                                 |                            | 08023283480       | -   |
| E-mail Id                       | dfgecolles            | ze@gmail c | 085                                             | NG0                        |                   | 1   |
|                                 |                       |            | 5000 I                                          |                            |                   |     |
| Institution Details             |                       |            |                                                 |                            | HRLawaut          | -*1 |
| Name of the Institution/College | Darshan First G       | rade Ever  | Address                                         | of the Institution/College | Decision h        | 10  |
| Village/Town/City               | Bangalore             |            | District                                        |                            | Bangalore         | ~   |
| Taluk                           | Bangalore Nort        | h ~        | PIN                                             |                            | 560079            |     |
| STD Code                        | 80                    |            | Land Line                                       |                            | 23283480          |     |
| E-mail Id                       | dfgecollege@gmail.com |            | Website                                         |                            | www.darshanec.in  |     |
| Year of Establishment           | 1997                  |            | Year of the first affiliation to the University |                            | versity 1997      |     |
| Type of Institution             | Un-Aided Private 🐱    |            | Minority Institute ?                            |                            | NO                | *   |
| NAAC Accreditation              | NO                    | ~          | SC/ST                                           | Institute ?                | NÖ                | ~   |
| Women Institute ?               | Select                | ~          |                                                 |                            |                   |     |
| Bank Account No.                | 54047052432           |            | Name of the Bank and Branch                     |                            | SBI               |     |
| FSC Code                        | SB101                 | 1          | Name and Address of the Bank                    |                            | Nagarabhavi       |     |
| UGC 2(f) Status                 | NO                    | ~          | UGC 12(B) Status                                |                            | Yes               | ~   |
| Student Feedback Mechanism      | NO                    | ~          |                                                 |                            |                   |     |
| DCF Uploaded on AISHE Portal    | Yes                   | ~          | If yes, Reference No                            |                            | UGCDEGC           | 1   |
| Vision Statement of College     | Thrive for Excellence |            | Mission Statement of College                    |                            | To have knowledge | A   |
| Principal Details               |                       |            |                                                 |                            |                   |     |
| Name                            | s                     | thish R    | Date of Birth 15                                |                            | 15/06/1970        |     |
|                                 | н                     | R Lavout   | i i                                             |                            |                   |     |

### **Basic Details**

aration for Rolling out 🗙

C. Not available

Click on Save

9

Q Not available

×

× | 4

S AFFILIATION

S AFFILIATION

36

1.133.129:81/Affiliation2020/ParentOrganization.aspx

| E-mail Id                    | dfgecollege@gmail.com |   | Website                                         | www.darshanec.in  |  |
|------------------------------|-----------------------|---|-------------------------------------------------|-------------------|--|
| Year of Establishment        | 1997                  |   | Year of the first affiliation to the University | 1997              |  |
| Type of Institution          | Un-Aided Private      | ~ | Minority Institute 7                            | NO                |  |
| NAAC Accreditation           | NO                    | * | SC / ST Institute ?                             | NO 🗸              |  |
| Women Institute ?            | Select                | ~ |                                                 |                   |  |
| Bank Account No              | 54047052432           |   | Name of the Bank and Branch                     | SBI               |  |
| IFSC Code                    | SBI01                 |   | Name and Address of the Bank                    | Nagarabhavi       |  |
| UGC 2(f) Status              | NO                    | ~ | UGC 12(B) Status                                | Yes 🗸             |  |
| Student Feedback Mechanism   | NO                    | ~ |                                                 |                   |  |
| DCF Uploaded on AISHE Portal | Yes                   | ~ | If yes, Reference No                            | UGCDEGC           |  |
| Vision Statement of College  | Thrive for Excellence |   | Mission Statement of College                    | To have knowledge |  |

| Principal Details                          |                       |                   |                   |
|--------------------------------------------|-----------------------|-------------------|-------------------|
| Name                                       | Sathish R             | Date of Birth     | 15/06/1970        |
| Address                                    | H.R Layout,           | Village/Town/City | Bangalore         |
| District                                   | Bangalore 🛩           | Taluk             | Bangalore North 😽 |
| PIN                                        | 560050                | STD Code          | 080               |
| Land Line                                  | 23283480              | Mobile No.        | 9242879452        |
| Email-Id                                   | dfgecollege@gmail.com | Qualification     | M.Sc.             |
| Date of joining the Institute as Principal | 04/02/2014            | Appointment Type  | Permanent         |

Save Changes | Delete

### We Can also edit the details by clicking on 'Save Changes'

### Part1.4: Governing Council details

|          |                                    | lser             | r Id : C-23932   |                | College Na              | me: TES          | ST-MAHADESHWARA COLLEGE                                  |
|----------|------------------------------------|------------------|------------------|----------------|-------------------------|------------------|----------------------------------------------------------|
| Gove     | ernment of Karnataka               | н                | Iome Application | Reports Ch:    | ange Password Log O     | ıt               |                                                          |
| ser Id : | C-10040                            | College Name :   |                  |                |                         | Gov              | erning Council                                           |
| Home     | Application Reports Change         | Password Log Out |                  |                | Appl                    | ication Number : | Academic Tear : 2020-21<br>AFF/BAN/AF/23932/2020-21/0001 |
|          | PART - 1 Affiliation Registration  |                  |                  |                |                         | Governing (      | Council Meeting Details                                  |
|          | PART - 2 Affiliation Program Updat | te               | Datails of Co    | warming Cour   |                         |                  |                                                          |
|          | PART - 3 Basic Details             |                  | Principal Ex-0   | Officio membe  | er ou                   | 0.               | No. of times the Governing Council meeting               |
|          | PART - 4 Governing Council         |                  | secretary of th  | he Governing ( | Council <sup>Oyes</sup> | ONO              | is convened in the last academic Year                    |
|          | PART - 5                           | -                |                  |                |                         |                  |                                                          |
|          | PART - 6                           |                  | Dates            |                | ADD                     | Remove           |                                                          |
|          | PART - 7                           |                  |                  |                |                         |                  | -                                                        |

Save

Details of Governing Council Meeting and Details of Governing Council Members have to be entered

## Governing Council Members Title --Select- Name Image: Select - Designation --Select- Qualification Image: Select - Profession Image: Select - Address Image: Select - Contact No. Image: Select - E-mail Id Image: Select -

**Governing Council Member's Details** 

### **Governing Council** Academic Year : 2020-21 AFF/BAN/AF/10040/2020-21/0001 Application Number : Governing Council Meeting Details **Details of Governing Council Click Save and Add button** Principal Ex-Officio member No. of times the Governing Council meeting ON. OYes is convened in the last academic Year secretary of the Governing Council after entering each data Dates Remove ADD Sare 08/01/2019 Delete Delete 08/03/2019 **Governing Council Member's Details** Governing Council Members --Select--Title ~ Name -Select--Entered details of are displayed Designation **Oualification** Profession Address Contact No. E-mail Id ADD Qualification Profession Contact No. Devashetty Gowda MA Former 08022961039 Select Delete Select Satish R M.5c. Teacher 08022961040 Delete

### Part2.1: Land and Building details

| ser Id : | C-10       | 040   |             |           | C       |
|----------|------------|-------|-------------|-----------|---------|
| Home     | Applicatio | n 🕨   | Reports >   | Change F  | assword |
|          | PART - 1   | _     |             |           | _       |
|          | PART - 2   | Land  | & Building  | Details   | J       |
|          | PART - 3   | Prog  | ramme Intak | æ         |         |
|          | PART - 4   | Class | Room/Sem    | inar Area |         |
|          | PART - 5   | Area  | Details     |           |         |
|          | PART - 6   |       |             |           |         |
|          | PART - 7   |       |             |           |         |

## Details of Land and Buildings need to be entered

Click on Save button after entering Land Details and Building Details

|                           |                      | Academic                          | Year : 2020-21 |
|---------------------------|----------------------|-----------------------------------|----------------|
| LandDetails               |                      |                                   |                |
|                           | Application Number : | AFF/BAN/AF/23932/2020-<br>21/0001 |                |
| Location                  | Select 🗸             | LandOwnershipDetails              | Select 🗸       |
| Total area<br>(in Acres)  |                      | Land Registered in the Name of    |                |
| Land Registration date    |                      | RegistrationNumber                |                |
| SurveyNumber              |                      | Land Use Certificate issued by    |                |
| Land Use Certificate Date |                      | Land Mortgaged                    | OYes ONo       |

Land & Building Details

| Save                                                                    |          |                                                                                            |  |  |  |  |
|-------------------------------------------------------------------------|----------|--------------------------------------------------------------------------------------------|--|--|--|--|
| Building Details                                                        |          |                                                                                            |  |  |  |  |
| Building Status                                                         | Select 🗸 | Total Built up area Under Construction(in<br>Sqm)                                          |  |  |  |  |
| Total Built up area Ready(in Sqm)                                       |          | Total Instructional area(Class<br>rooms,Seminar<br>Halls,Laboratries,Library)ready(in Sqm) |  |  |  |  |
| Total Administrative<br>area(Office,Principal Chamber)<br>ready(in Sqm) |          |                                                                                            |  |  |  |  |

Save

### Land & Building Details

Academic Year : 2020-21

| LandDetails               |                      |                                   |                        |
|---------------------------|----------------------|-----------------------------------|------------------------|
|                           | Application Number : | AFF/BAN/AF/23932/2020-<br>21/0001 |                        |
| Location                  | Urban 🗸              | LandOwnershipDetails              | Registered Sale Deec 🗸 |
| Total area<br>(in Acres)  | 3.000                | Land Registered in the Name of    | Trust                  |
| Land Registration date    | 10/02/2010           | RegistrationNumber                | BSLRSY2380-20          |
| SurveyNumber              | 20                   | Land Use Certificate issued by    | BBMP                   |
| Land Use Certificate Date | 22/02/2011           | Land Mortgaged                    | OYes 🔊No               |
|                           |                      |                                   |                        |

### Save Changes

| Building Details                                                        |                                  |                                                                                            |          |  |  |  |
|-------------------------------------------------------------------------|----------------------------------|--------------------------------------------------------------------------------------------|----------|--|--|--|
| Building Status                                                         | Construction Comple $\checkmark$ | Total Built up area Under Construction(in Sqm)                                             | 2000.000 |  |  |  |
| Total Built up area Ready(in Sqm)                                       | 1500.000                         | Total Instructional area(Class<br>rooms,Seminar<br>Halls,Laboratries,Library)ready(in Sqm) | 1000.000 |  |  |  |
| Total Administrative<br>area(Office,Principal Chamber)<br>ready(in Sqm) | 100.000                          |                                                                                            |          |  |  |  |

Save Changes

We Can also edit the details - click on 'Save Changes'

17 June 2021

### Part2.2: Programme Intake

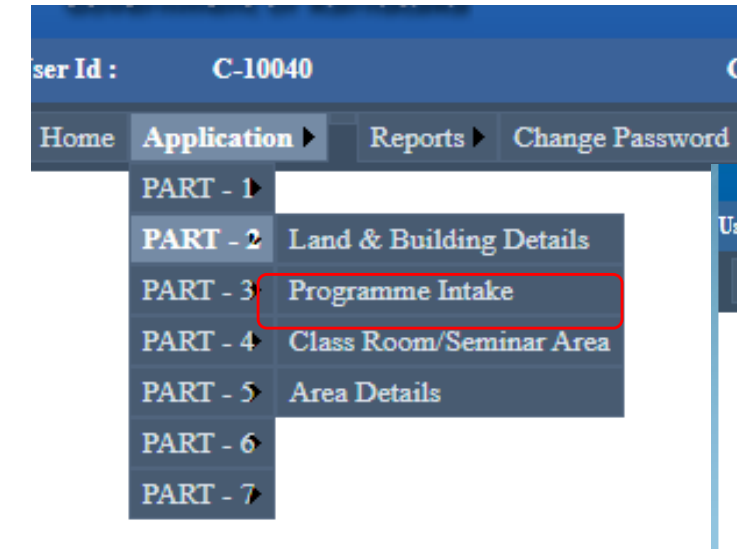

Details of Courses such as Year of Starting, Existing Intake, Approval by NCTE/AICTE are to be entered

| C-23932                        | College Name :        | TEST-M   | AHADESHWARA COLLEGE           |                  |
|--------------------------------|-----------------------|----------|-------------------------------|------------------|
| Application Reports Cha        | inge Password Log Out |          |                               |                  |
|                                | <u>P</u> 1            | rogramme | Intake Details<br>Academic    | : Year : 2020-21 |
| Programme & Course I           | Details               |          |                               |                  |
|                                | Application Numb      | er: A    | AFF/BAN/AF/23932/2020-21/00   | 01               |
| Course                         | Select Course         | ~        | Combination                   |                  |
| Course Type                    | Un-aided              | ~        | NCTE/AICTE Approval<br>Status | Not Applicable   |
| Year of Starting               |                       |          | Total Approved Intake         |                  |
| Number of Students<br>Admitted |                       |          | 1                             |                  |

### Example of Two existing BA, B.Com. and BCA additional courses are shown

|                                          | _         |                      |             |           |                 |               |           |                                       |                                |               |
|------------------------------------------|-----------|----------------------|-------------|-----------|-----------------|---------------|-----------|---------------------------------------|--------------------------------|---------------|
|                                          | User Id : | C-10040              |             |           | College Name :  | D             | arshan Fi | rst Grade Evening College, H.R Layout | , Prashanth Nagar, Bangalore-5 | 60079(Id: C-1 |
|                                          | Home      | Application          | New College | Reports ) | Change Password | Log Out       |           |                                       |                                |               |
| Select the<br>Course and<br>Combinations |           | Program              | me & Course | Details   |                 | <u>Progra</u> | mme I     | i <u>ntake Details</u><br>Academic    | : Year : 2020-21               |               |
|                                          |           |                      |             |           | Application N   | umber :       | AF        | FF/BAN/AF/10040/2020-21/00            | 01                             |               |
|                                          |           | Course               |             | Ba        | achelor of Arts | •             | •         | Combination                           | HEP                            | ~             |
|                                          |           | Course Ty            | ype         | U         | n-aided         | •             | •         | NCTE/AICTE Approval<br>Status         | Not Applicable                 | ~             |
|                                          |           | Year of S            | tarting     | 19        | 97              |               |           | Total Approved Intake                 | 60                             |               |
|                                          |           | Number o<br>Admitted | of Students | 29        |                 |               |           |                                       |                                |               |
|                                          |           |                      |             |           |                 |               | Save      |                                       |                                |               |

Note: Total Approved Intake entered should be as per the affiliation order. Any deviation will be viewed seriously and the application is liable to be rejected.

|     | C-10040              |             |         | College Name :  | 1            | Darshan First | Grade Evening College, H.R Layou | t, Prashanth Na | gar, Bangalor | e-560079(Id: C-2094 |
|-----|----------------------|-------------|---------|-----------------|--------------|---------------|----------------------------------|-----------------|---------------|---------------------|
| e   | Application          | New College | Reports | Change Password | Log Out      |               |                                  |                 |               |                     |
|     |                      |             |         |                 | Drogr        |               | talso Dotails                    |                 |               |                     |
|     |                      |             |         |                 | <u>110g1</u> | amme m        | Academi                          | c Year : 202    | 20-21         |                     |
|     | Program              | me & Course | Details |                 |              |               |                                  |                 |               |                     |
|     |                      |             |         | Application N   | umber :      | AFF           | /BAN/AF/10040/2020-21/00         | 01              |               |                     |
|     | Course               |             | Sel     | lect Course     |              | ~             | Combination                      |                 |               | ~                   |
|     | Course Ty            | pe          | Un      | -aided          |              | ~             | NCTE/AICTE Approval<br>Status    | Not App         | plicable      | ~                   |
|     | Year of St           | tarting     |         |                 |              |               | Total Approved Intake            |                 |               |                     |
|     | Number o<br>Admitted | of Students |         |                 |              |               |                                  |                 |               |                     |
|     |                      |             |         |                 |              | Save          |                                  |                 |               |                     |
|     |                      |             |         |                 | Prog         | amme Int      | ake Details                      |                 |               |                     |
| Co  | urse                 |             | Comb    | vination        | (            | Current Intal | ke Admitte                       | d               |               |                     |
| Bac | helor of Arts        |             | HEP     |                 | e            | 0             | 29                               |                 | Select        | Delete              |

### Programme details get saved

## Enter the details of the next Course B.Com. (Continuation + Increase in intake)

| ~      |
|--------|
| ~      |
| ~      |
| ~      |
|        |
| le 🗸   |
|        |
|        |
|        |
|        |
|        |
| Delete |
| 1      |

### IserId: C-10048

8

Damhan First Grade Evening College, H.R Laynut, Prachasth Nagar, Bangalore-560075(1d: C-20948)

Home Applications New College Reports Change Password Log Out

College Name :

### Programme Intake Details

|                                |                 |         | Academic                      | Year: 2020-21  |   |
|--------------------------------|-----------------|---------|-------------------------------|----------------|---|
| Programme & Course I           | Details         |         |                               |                |   |
|                                | Application Nur | mbers A | AFF/BAN/AF/10040/2020-21/00   | 01             |   |
| Course                         | Select Course   | ~       | Combination                   |                | v |
| Course Type                    | Un-aided        | •       | NCTE/AJCTE Approval<br>Status | Not Applicable | • |
| Year of Starting               |                 |         | Total Approved Intake         |                |   |
| Number of Students<br>Admitted |                 |         |                               | 0              |   |

Save

|                      | Pro          | gramme intake Details |          |        |        |
|----------------------|--------------|-----------------------|----------|--------|--------|
| Sector 6             | Conducation. | Current Imake         | Admitted |        |        |
| Sachelor of Arts     | HEP          | 60                    | 29       | Select | Delete |
| Bachelor of Commerce | B COM        | 60                    | 55       | Select | Delete |

### Programme details get saved

### Enter the details of the BCA Course (in case of new course)

|                  | User Id : | C-10040        |           |                 | College Name : | I         | Darshan First Grade Evening College, H.R Lay | out, Prashanth Naga | r, Bangalore- | 560079(Id: C-2094 |
|------------------|-----------|----------------|-----------|-----------------|----------------|-----------|----------------------------------------------|---------------------|---------------|-------------------|
|                  | Home      | Application    | New Colle | ege ) Reports ) | Change Passwor | d Log Out |                                              |                     |               |                   |
|                  |           |                |           |                 |                | Progra    | a <u>mme Intake Details</u><br>Acades        | mic Year : 2020-    | -21           |                   |
|                  |           | Program        | ne & Co   | urse Details    |                |           |                                              |                     |               |                   |
|                  |           |                |           |                 | Application    | Number :  | AFF/BAN/AF/10040/2020-21/                    | /0001               |               |                   |
| Enter the Intake |           | Course         | F         | Bachelor of Co  | omputer App 🗸  | ·         | Combination                                  | B.C.A.              |               | ~                 |
| Souaht           |           | Course Ty      | pe [      | Un-aided        | ~              | ·         | NCTE/AICTE Approval Status                   | Not Applicabl       | le            | ~                 |
|                  |           | Year of St     | arting 2  | 020             |                |           |                                              |                     |               |                   |
|                  |           | Intake sou     | ght 6     | i0              |                |           |                                              |                     |               |                   |
|                  |           |                |           |                 |                |           |                                              |                     |               |                   |
|                  |           |                |           |                 |                | Progr     | Save<br>camme Intake Details                 |                     |               |                   |
|                  | C         | ourse          |           |                 | Combinati      | on        | Current Intake                               | Admitted            |               |                   |
|                  | Ba        | chelor of Arts |           | /               | HEP            |           | 60                                           | 29                  | Select        | <u>Delete</u>     |
|                  | Ba        | chelor of Comm | ierce     |                 | B COM          |           | 60                                           | 55                  | Select        | Delete            |
|                  |           |                |           |                 |                |           |                                              |                     |               |                   |
|                  |           | /              |           |                 |                |           |                                              |                     |               |                   |
| С                | lick      | on Sa          | ave E     | Button          | after e        | enteri    | ng Data                                      |                     |               |                   |

17 June 2021

| ser Id : | C-10040     |               |         | College Name :  |         | Darshan First Grade Evening College, H.R Layout, Prashanth Nagar, Bangalore-560079(Id: C- |
|----------|-------------|---------------|---------|-----------------|---------|-------------------------------------------------------------------------------------------|
| Home     | Application | New College 🕨 | Reports | Change Password | Log Out | t                                                                                         |

### **Programme Intake Details**

Academic Year: 2020-21

### Programme & Course Details

|                  |               | Application Number : | AFF/BAN/AF/10040/2020-21/0 | 0001             |
|------------------|---------------|----------------------|----------------------------|------------------|
| Course           | Select Course | ~                    | Combination                | ~                |
| Course Type      | Un-aided      | ~                    | NCTE/AICTE Approval Status | Not Applicable 🗸 |
| Year of Starting |               |                      |                            |                  |
|                  |               |                      |                            |                  |

| Save          |                                                        |                                                                                                    |                                                                                                    |                                                                                                    |
|---------------|--------------------------------------------------------|----------------------------------------------------------------------------------------------------|----------------------------------------------------------------------------------------------------|----------------------------------------------------------------------------------------------------|
| Programme Int | ake Details                                            |                                                                                                    |                                                                                                    |                                                                                                    |
| Combination   | Current Intake                                         | Admitted                                                                                                    |                                                                                                    |                                                                                                    |
| HEP           | 60                                                     | 29                                                                                                    | Select                                                                                                    | Delete                                                                                                    |
| B.C.A.        | 0                                                      | 0                                                                                                    | Select                                                                                                    | Delete                                                                                                    |
| B COM         | 60                                                     | 55                                                                                                    | Select                                                                                                    | Delete                                                                                                    |
|               | Programme Int<br>Combination<br>HEP<br>B.C.A.<br>B COM | Note       Programme Intake Details       Combination       HEP     60       B.C.A.     0       B COM     60 | Programme Intake Details       Combination     Current Intake       HEP     60     29       B.C.A.     0     0       B COM     60     55 | Bave       Programme Intake Details       Combination     Current Intake     Admitted       HEP     60     29     Select       B.C.A.     0     0     Select       B COM     60     55     Select |

Details of programme intake will be displayed.

### Part-2.3: Class Rooms /Seminar Area details

# ser Id: C-10040 Home Application > Reports > Change Password PART - 1 PART - 2 PART - 2 Land & Building Details PART - 3 Programme Intake PART - 4 Class Room/Seminar Area PART - 5 Area Details PART - 6 PART - 7

| Details of Class  |
|-------------------|
| Rooms /Seminar    |
| Area details need |
| to be entered     |

| n Reports    | Character Deserves                                  |                                                                       |                                                                                         |                                                                                                    |
|--------------|-----------------------------------------------------|-----------------------------------------------------------------------|-----------------------------------------------------------------------------------------|----------------------------------------------------------------------------------------------------|
|              | onnalise succession                                 | Log Out                                                               |                                                                                         |                                                                                                    |
|              |                                                     | C                                                                     | lass Room/Seminar Area                                                                  |                                                                                                    |
|              | Applicati                                           | ion Number :                                                          | AFF/BAN/AF/23932/2020-21/0007                                                           | r: 2020-21<br>L                                                                                                    |
| Room/Semina  | r Area                                              | A                                                                     | dd Seperately for each Course(Department)&Le                                            | vel wise                                                                                                    |
| ig Number    |                                                     |                                                                       | Room Number                                                                             |                                                                                                    |
| f Room (Sqm) |                                                     |                                                                       | Room Capacity(no.of students)                                                           |                                                                                                    |
| abled        | OYes                                                | ON0                                                                   |                                                                                         |                                                                                                    |
|              |                                                     |                                                                       | Save<br>Class Room/Seminar                                                              |                                                                                                    |
|              | Room/Seminal<br>1g Number<br>f Room (Sqm)<br>1abled | Applicati<br>Room/Seminar Area<br>ig Number<br>f Room (Sqm)<br>iabled | C<br>Application Number :<br>Room/Seminar Area A<br>Ig Number<br>f Room (Sqm)<br>Labled | Class Room/Seminar Area         Application Number :       AFF/BAN/AF/23932/2020-21/000         Room/Seminar Area       Add Separately for each Course(Department)&Le         Ing Number       Room Number         Ing Number       Room Capacity(no. of students)         Inabled       Oves       ONo         Save       Class Room/Seminar |

### **Class Rooms Seminar Area details**

| Application | New College  | Reports | Change Password | Log Out               |                                                               |                              |
|-------------|--------------|---------|-----------------|-----------------------|---------------------------------------------------------------|------------------------------|
| -ppnonton   | THEN COLLEGE | reports | onangerassword  | ToP our               |                                                               |                              |
|             |              | Appl    | lication Numbe  | <u>Class I</u><br>r : | <u>Room/Seminar Area</u><br>Academ<br>AFF/BAN/AF/10040/2020-2 | nic Year : 2020-21<br>1/0001 |
| Class Ro    | om/Seminar A | Area    |                 | Add Se                | perately for each Course(Departmen                            | t)&Level wise                |
| Building I  | Number       | 5       |                 |                       | Room Number                                                   | 1                            |
| Area of R   | loom (Sqm)   | 40      |                 |                       | Room Capacity(no.of students)                                 | 50                           |
| ICT Enab    | led          | €Yes    | ONo             |                       |                                                               |                              |
|             | ds Available |         |                 | Clas                  | Save<br>ss Room/Seminar                                       |                              |
| No Record   |              |         |                 |                       |                                                               |                              |

### Class Rooms/ Seminar Area details

| C-10040       |               |         | College Name :  | D              | arshan First Grade Evening College, H.R Lay | out, Prashanth Nagar, | Bangalore-5 | 60079(Id: C-: |
|---------------|---------------|---------|-----------------|----------------|---------------------------------------------|-----------------------|-------------|---------------|
| Application ) | New College   | Reports | Change Password | Log Out        |                                             |                       |             |               |
|               |               |         |                 | <u>Class F</u> | Room/Seminar Area<br>Acader                 | mic Year : 2020-2     | 21          |               |
|               |               | Appl    | ication Number  | r:             | AFF/BAN/AF/10040/2020-2                     | 21/0001               |             |               |
| Class Ro      | oom/Seminar A | Irea    |                 | Add Se         | perately for each Course(Department         | nt)&Level wise        |             |               |
| Building      | Number        | 5       |                 |                | Room Number                                 | 2                     |             |               |
| Area of 1     | Room (Sqm)    | 30      |                 |                | Room Capacity(no.of students)               | 40                    |             |               |
| ICT Ena       | bled          | ⊖Yes    | No              |                |                                             |                       |             |               |
| ι             |               |         |                 |                | Save                                        |                       |             |               |
|               |               |         |                 | Clas           | ss Room/Seminar                             |                       |             |               |
| Building N    | No Room N     | o Area  | of Room (Sqm)   | R              | oom Capacity (no.of students)               | ICT Enabled           |             |               |
| 5             | 1             | 40.00   | )               | 50             | )                                           | Yes                   | Select      | Delete        |

Details of Class rooms get saved. Start entering the details of class rooms one by one

### Class Rooms/ Seminar Area details

| Application       New College       Reports       Change Password       Log Out         Class Room/Seminar Area         Application Number       Academic Year:       2020-21         Application Number       Aff/BAN/AF/10040/2020-21/0001         Class Room/Seminar Area       Add Seperately for each Course(Department)& Level wise         Building Number       Room Number         Area of Room (Sqm)       Room Capacity(no.of students)         ICT Enabled       O'Yes       ONo         Save         Class Room/Seminar         Mainteend Room (Sqm)         Room/Seminar         Diagona Course (Department) & Level wise         Building Number       Room Capacity (no.of students)       Image: Class Room/Seminar         Save       Class Room/Seminar       Image: Class Room/Seminar         Save         Diagona Non Area of Room (Sqm)       Room Capacity (no.of students)       ICT Enabled         Save         Diagona Non Area of Room (Sqm)       Room Capacity (no.of students)         ICT Enabled         Yes       Select       Deletee         Dimage: Class Room/Seminar |     | C-10040     |              |         | College Name :  | Da             | rshan First Grade Evening College, H.R Layo                  | ut, Prashanth Nagar, E      | angalore-5 | 60079(Id: ( |
|----------------------------------------------------------------------------------------------------|-----|-------------|--------------|---------|-----------------|----------------|--------------------------------------------------------------|-----------------------------|------------|-------------|
| Class Room/Seminar Area       Academic Year: 2020-21         Application Number       Add Seperately for each Course(Department)& Level wise         Building Number       Room Number       Image         Area of Room (Sqm)       Room Capacity(no.of students)       Image         ICT Enabled       Yes       No       Image         Save         Dividing No No       ICT Enabled         Dividing Nom No         Dividing Nom Capacity (no.of students)         ICT Enabled         Dividing Nom Nom Nom         Dividing Nom         Save         Dividing Nom Nom Nom Nom Nom Nom Nom Capacity (no.of students)         ICT Enabled         Dividing Nom Nom Nom Nom Nom Nom Nom Nom Nom Nom                                                                                                    |     | Application | New College  | Reports | Change Password | Log Out        |                                                              |                             |            |             |
| Class Room/Seminar Area       Add Seperately for each Course(Department)&Level wise         Building Number       Room Number         Area of Room (Sqm)       Room Capacity(no.of students)         ICT Enabled       OYes         Save         Class Room/Seminar         Building No       Room No         Area of Room (Sqm)       Room Capacity(no.of students)         ICT Enabled       OYes         Save       Save         Class Room/Seminar         Building No       Room No         Area of Room (Sqm)       Room Capacity (no.of students)         ICT Enabled       ICT Enabled                                                                                                    |     |             |              | App     | lication Number | <u>Class R</u> | <u>oom/Seminar Area</u><br>Academ<br>AFF/BAN/AF/10040/2020-2 | ic Year : 2020-21<br>1/0001 |            |             |
| Building Number       Room Number       Image: Save         ICT Enabled       OYes       ONo         Save       Save         Class Room/Seminar         Save         1       40.00       50       Yes       Delete         1       40.00       50       Yes       Delete                                                                                                    |     | Class Ro    | om/Seminar A | Area    |                 | Add Sep        | erately for each Course(Departmen                            | t)&Level wise               |            |             |
| Area of Room (Sqm)       Room Capacity(no.of students)         ICT Enabled       OYes       ONo         Save       Save         Elass Room/Seminar       ICT Enabled         5       1       40.00       50       Yes       Select       Delete         5       1       40.00       50       Yes       Select       Delete                                                                                                    |     | Building I  | Number       |         |                 |                | Room Number                                                  |                             |            |             |
| ICT Enabled       OYes       ONo         Save         Save         Elass Room/Seminar         Building No       Room No       Area of Room (Sqm)       Room Capacity (no.of students)       ICT Enabled         5       1       40.00       50       Yes       Select       Delete         5       1       40.00       50       Yes       Select       Delete                                                                                                    |     | Area of R   | .oom (Sqm)   |         |                 |                | Room Capacity(no.of students)                                |                             |            |             |
| Save       Class Room/Seminar       Building No     Room No     Area of Room (Sqm)     Room Capacity (no.of students)     ICT Enabled       5     1     40.00     50     Yes     Select     Delete       5     0     Yes     Select     Delete                                                                                                    |     | ICT Enab    | led          | OYes    | ONo             |                |                                                              |                             |            |             |
| Building No     Room No     Area of Room (Sqm)     Room Capacity (no.of students)     ICT Enabled       5     1     40.00     50     Yes     Select     Delete                                                                                                    |     |             |              |         |                 | Class          | Save<br>Room/Seminar                                         |                             |            |             |
| D I 40.00 D0 Yes <u>Select Delete</u>                                                                                                    |     | Building No | o Room N     | o Area  | a of Room (Sqm) | Roo            | om Capacity (no.of students)                                 | ICT Enabled                 | a 1 .      |             |
|                                                                                                    | - 1 | p           | 1            | 40.0    | 0               | 50             |                                                              | Yes                         | Select     | Delete      |

Details get Saved

| Part2.4: Utility Area Details              | Utility Area Details<br>Academic Year : 2020-21   |
|--------------------------------------------|---------------------------------------------------|
| Home Application Reports Change Password I | Administrative / Utility Area                     |
| DADT 1                                     | Room Type Facility Select Room Type 👻 Room Number |
| PART - 2 Land & Building Details           | Area of Room/Facility(Sqm)                        |
| PART - 3 Programme Intake                  | ADD                                               |
| PART - 4 Class Room/Seminar Area           | Utility Area Details                              |
| PART - 5 Area Details                      | No Records Available                              |
| PART - 6                                   |                                                   |
| PART - 7                                   |                                                   |
|                                            |                                                   |

|                              | Utility Area I         | Academic Year   2020-2                                                                                                    | Ŀ   |
|------------------------------|------------------------|----------------------------------------------------------------------------------------------------|-----|
| Applics                      | tion Number   AFF/B.   | AN/AF/10040/2020-21/0001                                                                                                    |     |
| Administrative / Utility Are | 1                      |                                                                                                    |     |
| Room Type/Facility           | Cafeteria 👻            | Room Number 02                                                                                                    | (†  |
| Area of Room Facility (Som)  | 10                     |                                                                                                    |     |
|                              | ADD                    | < −                                                                                                    | 1.5 |
|                              | walk a s               | in the second second se |     |
| Reconstruction               | Utility Area I         | Netails                                                                                                    |     |
| Room Iv                      | Westility Room No Room | (Fuelling Signe)                                                                                                    |     |
| Totlet for                   | Rev. 6) 18.00          | Edit                                                                                                    |     |
| sources and                  | solit at tama          | Delete                                                                                                    |     |

Click on Add after entering utility area details

### **Utility Area Details**

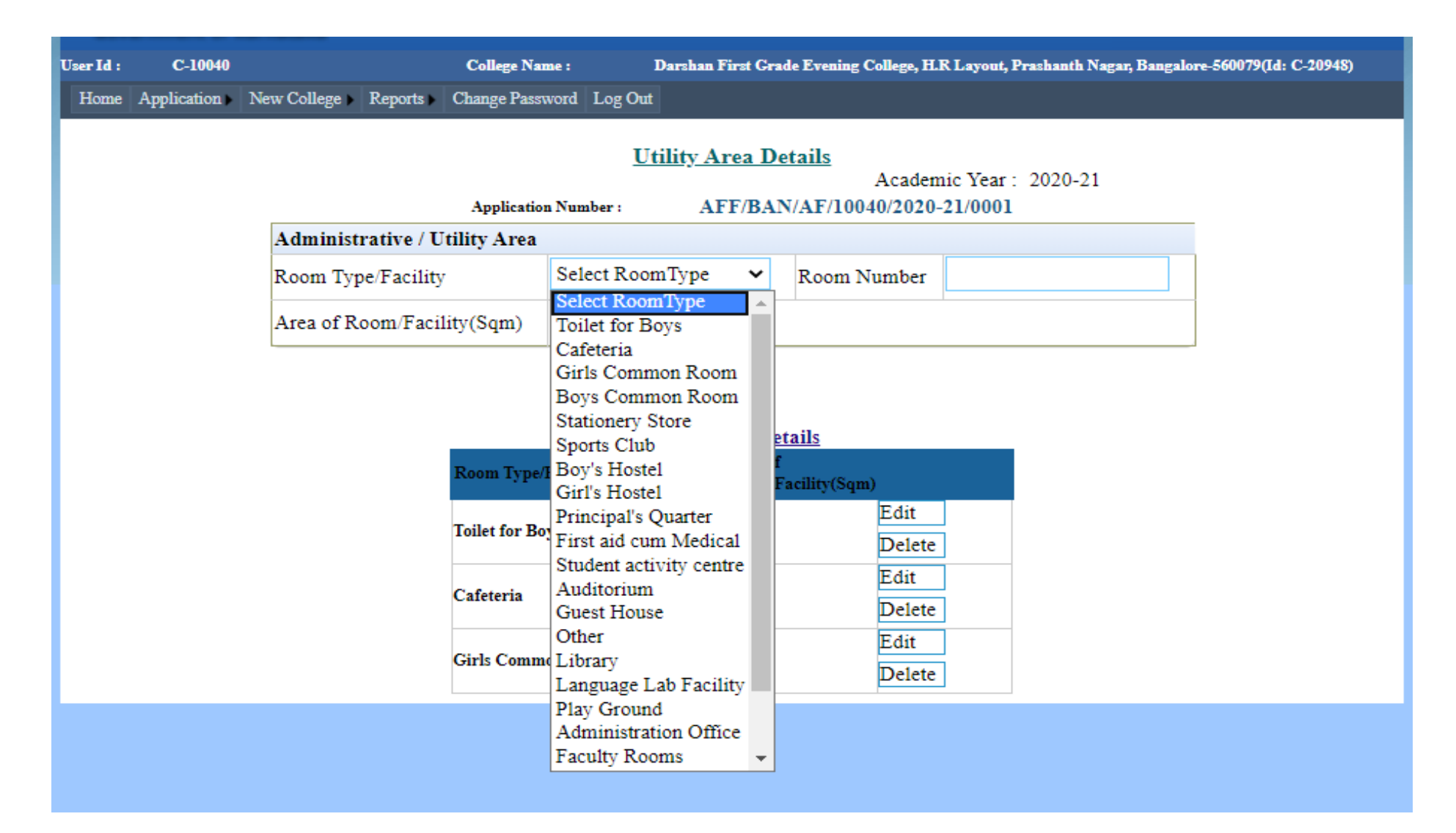

Details all Utility areas need to be entered one by one
### **Utility Area Details**

Home Application New College Reports - Charge Password Log Dat

#### Utility Area Details

Academic Year : 2020-21

| Applicatio                    | so Number :   | AFF/B/ | LN/AF/10040/2020-21/ | 0001 |
|-------------------------------|---------------|--------|----------------------|------|
| Administrative / Utility Area |               |        | 10.0                 |      |
| Room Type/Facility            | Select RoomTy | pe 🗸 🗸 | Room Number          |      |
| Area of Room/Facility(Sqm)    |               |        |                      |      |

#### ADD

|                     | Utility | Area Details        |        |
|---------------------|---------|---------------------|--------|
| Room Type/Facility  | Room No | Room/Facility(Sque) |        |
| Taria R             |         | 10.00               | Edit   |
| Totlet for Boys     |         | 10.00               | Delete |
|                     |         | 10.00               | Edit   |
| Caleteria           | 02      | 10.00               | Delete |
| C. J. C             |         | 10.00               | Edit   |
| Ceris Common Room   |         | 10.00               | Delete |
|                     |         | 10.00               | Edit   |
| Boys Common Room    | 4.5     | 10.00               | Delete |
| Sec. 19.3           |         | 50.00               | Edit   |
| sports Club         | 05      | 50.00               | Delete |
| a (14) 27 28 (20)   |         | 100.00              | Edit   |
| A did stor fu in    | 30      | 200,00              | Delete |
|                     |         | 70.00               | Edit   |
| Library             | 33      | 70.00               | Delete |
| and and the second  |         | 100.00              | Edit   |
| riny Ground         | 00      | 300.00              | Delete |
| Administration      |         | 10.00               | Edit   |
| Office              | 40      | 20100               | Delete |
| Reference Character |         | 30.00               | Edit   |
| ermeipar en amber   |         | 10.00               | Delete |

### All area details entered will be saved

### Part3.1: Lab Details

| User Id : | C-10       | 040        |               |           | C          | College Nan | ne : |
|-----------|------------|------------|---------------|-----------|------------|-------------|------|
| Home      | Applicatio | <b>n Þ</b> | Reports 🕨     | Change    | e Password | Log Out     |      |
|           | PART - 1   |            |               |           |            |             |      |
|           | PART - 2   |            |               |           | _          |             |      |
|           | PART - 8   | Lab I      | Details       |           |            |             |      |
|           | PART - 4   | Libra      | ry Details    |           |            |             |      |
|           | PART - 5   | Com        | putational Fa | acilities |            |             |      |
|           | PART - 6   | Host       | el Facilities |           |            |             |      |
|           | PART - 7   |            |               |           |            |             |      |

# Lab Details for each Course to be entered by selecting each Course

| C-23932                                                 | College Name : TEST-MAI | HADESHWARA COLLEGE                           |           |
|---------------------------------------------------------|-------------------------|----------------------------------------------|-----------|
| Application Reports Change Pass                         | word Log Out            |                                              |           |
|                                                         | <u>Lab I</u>            | <u>)etails</u><br>Academic Year              | : 2020-21 |
| Laboratory Details                                      | Add Seperately j        | for each Course(Department)&Level            | wise      |
|                                                         | Application Number :    | AFF/BAN/AF/23932/2020-21/0                   | 001       |
| Course                                                  | Select Coures 🗸 🗸       | Combination                                  | •         |
| Subject                                                 | ~                       | Name of the Lab                              |           |
| List of Equipments in the LAB a per Scheme and Syllabus | 15                      | No.of PCs available in Lab                   |           |
| First Aid Facility                                      | OYes ONo                | Lab Capacity (No of<br>Students)             |           |
| Carpet Area (sqm)                                       |                         | Percentage of Adequency of<br>lab Equipments | Select 🗸  |
| o Records Available                                     | Save<br>Laborato        | r <u>y Details</u>                           |           |

# Lab Details

| Laboratory Details                                          | Add Seperately                 | for each Course(Department)&                 | Level wise  |   |
|-------------------------------------------------------------|--------------------------------|----------------------------------------------|-------------|---|
|                                                             | Application Number :           | AFF/BAN/AF/10040/2020                        | -21/0001    |   |
| Course                                                      | Bachelor of Commercy           | Combination                                  | B COM       | ~ |
| Subject                                                     | B COM 🗸                        | Name of the Lab                              | Accountancy |   |
| List of Equipments in the LAB as<br>per Scheme and Syllabus | Computer Software and<br>Tally | No.of PCs available in Lab                   | 25          |   |
| First Aid Facility                                          | OYes ®No                       | Lab Capacity (No of Students)                | 25          |   |
| Carpet Area (sqm)                                           | 40                             | Percentage of Adequency of<br>lab Equipments | 60-79       | * |
|                                                             | Save                           | ory Details                                  |             |   |
| Records Available                                           |                                |                                              |             |   |
|                                                             |                                |                                              |             |   |

# Lab Details:

|                                                             | Lab J              | Details<br>Academic                          | Year : 2020-21       |
|-------------------------------------------------------------|--------------------|----------------------------------------------|----------------------|
| Laboratory Details                                          | Add Seperately     | for each Course(Department)&                 | Level wise           |
| Course                                                      | Select Coures 🗸    | Combination                                  | Select Combination 👻 |
| Subject                                                     | Select Subject 🗸 🗸 | Name of the Lab                              |                      |
| List of Equipments in the LAB as<br>per Scheme and Syllabus |                    | No.of PCs available in Lab                   |                      |
| First Aid Facility                                          | O'Yes ONo          | Lab Capacity (No of<br>Students)             |                      |
| Carpet Area (sqm)                                           |                    | Percentage of Adequency of<br>lab Equipments | Select ¥             |
|                                                             | Save               |                                              |                      |

Details of lab data entered are saved

# Part3.2: Library Details

User Id : Home

| User Id : | C-10       | 040   |               |           | c          | ollege Nan | 1e : |
|-----------|------------|-------|---------------|-----------|------------|------------|------|
| Home      | Applicatio | n 🕨   | Reports 🕨     | Change    | e Password | Log Out    |      |
|           | PART - 1   |       |               |           |            |            |      |
|           | PART - 2   |       |               |           |            |            |      |
|           | PART - 3   | Lab I | Details       |           |            |            |      |
|           | PART - 4   | Libra | ry Details    |           |            |            |      |
|           | PART - 5   | Com   | putational F  | acilities |            |            |      |
|           | PART - 6   | Hoste | el Facilities |           |            |            |      |
|           | PART - 7   |       |               |           |            |            |      |

Details of Library, Such as Title, Books, Volumes, Journals, and facilities should be entered

| C-23932                          | С               | ollege Name : | TEST       | мана               | DESHWARA COLLEGE                   |              |                |
|----------------------------------|-----------------|---------------|------------|--------------------|------------------------------------|--------------|----------------|
| ication Reports                  | Change Password | Log Out       |            |                    |                                    |              |                |
|                                  |                 |               | Libr       | <u>ary I</u>       | <u>Details</u>                     | cademic Year | r: 2020-21     |
| Library Details                  |                 |               |            |                    |                                    |              |                |
|                                  |                 | Applicatio    | n Number : | AFF                | /BAN/AF/23932/202                  | 0-21/0001    |                |
| No of Titles                     |                 |               |            |                    | No of Volumes                      |              |                |
| International Journ<br>(Printed) | als             |               |            |                    | National Journals<br>(Printed)     |              |                |
| E-Journals                       |                 |               |            |                    | Member of Inflibnet                | OYes         | ONo            |
| ELibrary                         | OAvai           | lable ONot A  | /ailable   |                    |                                    |              |                |
| Library Facilities               |                 |               |            |                    |                                    |              |                |
| Working Hours                    | From            |               |            | Bud<br>Year        | get for Current<br>(in Lakhs)      |              |                |
| Area(in Sqm)                     |                 |               |            | Rea<br>Cap<br>Seat | ding Room<br>acity(Number Of<br>s) |              |                |
| Reprographic Faci                | OAv OAv         | ailable ONot- | Available  | No.                | of PCs in Library                  |              |                |
| Type of Access                   | Se              | elect         | ~          | Libr<br>Soft       | ary Management<br>ware             | OAvailable   | ONot-Available |
| Bar Code or RF Ta<br>handling    | g book 🛛 🖓 Ye   | s ONo         |            |                    |                                    |              |                |

Library & Facility Details

Save

|                                     |           | La                | prary          | Details                                 | Academic Ye | ar: 2020-21      |   |
|-------------------------------------|-----------|-------------------|----------------|-----------------------------------------|-------------|------------------|---|
| Library Details                     |           |                   |                |                                         |             |                  |   |
| ř                                   | A         | pplication Number | AI             | F/BAN/AF/10040/20                       | 20-21/0001  |                  |   |
| No of Titles                        | 10        | 10                |                | No of Volumes                           | 300         |                  |   |
| International Journals<br>(Printed) | 100       |                   |                | National Journals<br>(Printed)          | 20          |                  |   |
| E-Journals                          | 55        |                   |                | Member of Inflibnet                     | t 🖉 Jei     | ONo              | 1 |
| ELibrary                            | Available | Not Available     |                |                                         |             |                  |   |
| Library Facilities                  |           |                   |                |                                         |             |                  |   |
| Working Hours                       | From 10   |                   | Bu             | idget for Current<br>ar(in Lakhs)       | 500000      |                  |   |
| Area(in Sqm)                        | 100       | 10                | Ra<br>Ca<br>Se | ading Room<br>apacity(Number Of<br>ats) | 60          |                  |   |
| Reprographic Facility               | Available | ONet-Available    | N              | No. of PCs in Library                   | 25          |                  |   |
| Type of Access                      | Open      | ~                 | Li<br>Sc       | brary Management<br>ftware              | Availabl    | e ONot-Available |   |
| Bar Code or RF Tag book<br>handling | Yes       | ONe               |                |                                         |             |                  |   |
| No Becords Available                |           | Library           | ave<br>& Fa    | cility Details                          |             |                  |   |
| No Records Available                |           |                   |                |                                         |             |                  |   |

#### Home Application Reports Change Proceed Log Out

|                                     | Application Number              | AFF/BA                        | N/AF/23932/202                                                                                                    | 0.21/0001   |                  |      |
|-------------------------------------|---------------------------------|-------------------------------|----------------------------------------------------------------------------------------------------|-------------|------------------|------|
| No of Titley                        |                                 | No.                           | The second as a first of the second second | 0.22.0001   |                  |      |
| NO OF THES                          |                                 | INDI                          | or volumes                                                                                                    |             |                  |      |
| (Printed)                           |                                 | Nati<br>(Prir                 | onal Journals<br>sted)                                                                                                    |             |                  |      |
| E-Journals                          |                                 | Men                           | Member of Inflibnet                                                                                                    |             | (C)35a           |      |
| EL (brary                           | OAvailable Otfor Available      |                               |                                                                                                    |             |                  |      |
| Library Facilities                  |                                 |                               |                                                                                                    |             |                  |      |
| Working Hours                       | From To                         | Budget f<br>Year(in I         | for Current<br>Lakhs)                                                                                                    |             |                  |      |
| Area(in Sqm)                        |                                 | Reading<br>Capacity<br>Seats) | Room<br>(Number Of                                                                                                    |             |                  |      |
| Reprographic Facility               | Available CNos-Available        | No.of PC                      | le in Library                                                                                                    |             |                  |      |
| Type of Access                      | Select 🗸                        | Library 1<br>Software         | Management<br>1                                                                                                    | C.Available | Otiot-Astellable |      |
| Bar Code or RF Tag book<br>handling | Oyes ONe                        |                               |                                                                                                    |             |                  |      |
|                                     | Librar                          | Save                          | Details                                                                                                    |             |                  |      |
|                                     |                                 |                               |                                                                                                    | - 1600 M    |                  |      |
| Vetames International Portanti      | E- Alexander Hilderway From To. | Current All                   | a Resulting Prographic                                                                                                    | NA.         | Type Ming Bar    | Code |

#### Details of lab data entered are saved

# Part3.3: Computational Facilities

| User Id : | C-10       | 040   |               |           | (        | College   | Name :      |
|-----------|------------|-------|---------------|-----------|----------|-----------|-------------|
| Home      | Applicatio | n 🕨   | Reports 🕨     | Change    | Password | Log       | Out         |
|           | PART - 1   |       |               |           |          |           |             |
|           | PART - 2   |       |               |           |          | User Id : | C-2393      |
|           | PART - 3   | Lab   | Details       |           |          | Home      | Application |
|           | PART - 4   | Libra | ary Details   |           |          |           |             |
|           | PART - 5   | Com   | putational F  | acilities |          |           |             |
|           | PART - 6   | Host  | el Facilities |           |          |           | Compu       |
|           | PART - 7   |       |               |           |          |           |             |
|           |            |       |               |           |          |           | Number      |

Details of PCs, Software, Internet should be entered, Click on Save button

| C-23932       |            | (                 | College Name :    | TEST-MAHA   | DESHWARA COLLEGE              |         |   |
|---------------|------------|-------------------|-------------------|-------------|-------------------------------|---------|---|
| Application   | Reports )  | Change Password   | l Log Out         |             |                               |         |   |
|               |            |                   | C                 | omputations | al Facilities                 |         |   |
|               |            |                   | <u> </u>          | omputation  | Academic Year :               | 2020-21 |   |
| Computatio    | nal Facil  | ities             |                   |             |                               |         |   |
|               |            | App               | lication Number : | AFF/BAN     | X/AF/23932/2020-21/0001       |         |   |
| Number of P   | Cs for St  | udents            |                   |             | Number of PCs for Faculty     |         |   |
| Number of P   | Cs in Adı  | ministrative Off  | ĩce               |             | Number of PCs in Language Lab |         |   |
| Number of P   | rinters    |                   |                   |             | No.of Legal System Softwares  |         |   |
| No.of Legal . | Applicatio | on Softwares      |                   |             | Internet Bandwidth(in Mbps)   |         |   |
| Number of P   | Cs Conne   | ected to LAN      |                   |             | Wi-Fi Facility                | Select  | ~ |
| Computer ce   | ntre with  | internet Facility | ySelect           | ~           |                               |         |   |

#### **Computational Facilities**

| C-23932       | Col                           | lege Name :    | TEST-MAHA | DESHWARA COLLEGE              |           |   |
|---------------|-------------------------------|----------------|-----------|-------------------------------|-----------|---|
| Application ) | Reports Change Password       | Log Out        |           |                               |           |   |
|               |                               | Com            | putationa | l Facilities                  |           |   |
|               |                               |                |           | Academic Year :               | 2020-21   |   |
| Computat      | ional Facilities              |                |           |                               |           |   |
|               | Applic                        | ation Number : | AFF/BAN   | /AF/23932/2020-21/0001        |           |   |
| Number of     | PCs for Students              | 50             |           | Number of PCs for Faculty     | 10        |   |
| Number of     | PCs in Administrative Offic   | e 4            |           | Number of PCs in Language Lab | 10        |   |
| Number of     | Printers                      | 4              |           | No.of Legal System Softwares  | 5         |   |
| No.of Lega    | al Application Softwares      | 4              |           | Internet Bandwidth(in Mbps)   | 1200      |   |
| Number of     | PCs Connected to LAN          | 70             |           | Wi-Fi Facility                | Available | ~ |
| Computer      | centre with internet Facility | Available      | ~         |                               |           |   |

Changes can be made by using 'Save changes' button

### Part3.4: Hostel Facilities

| User Id : | C-10       | 040   |               |           | c          | ollege Nam | 1e : |
|-----------|------------|-------|---------------|-----------|------------|------------|------|
| Home      | Applicatio | n 🕨   | Reports •     | Change    | e Password | Log Out    |      |
|           | PART - 1   |       |               |           |            |            |      |
|           | PART - 2   |       |               |           |            |            |      |
|           | PART - 3   | Lab I | Details       |           |            |            |      |
|           | PART - 4   | Libra | ary Details   |           |            |            |      |
|           | PART - 5   | Com   | putational Fa | acilities |            |            |      |
|           | PART - 6   | Host  | el Facilities |           |            |            |      |
|           | PART - 7   |       |               |           |            |            |      |

### Select the Availability

Click on save

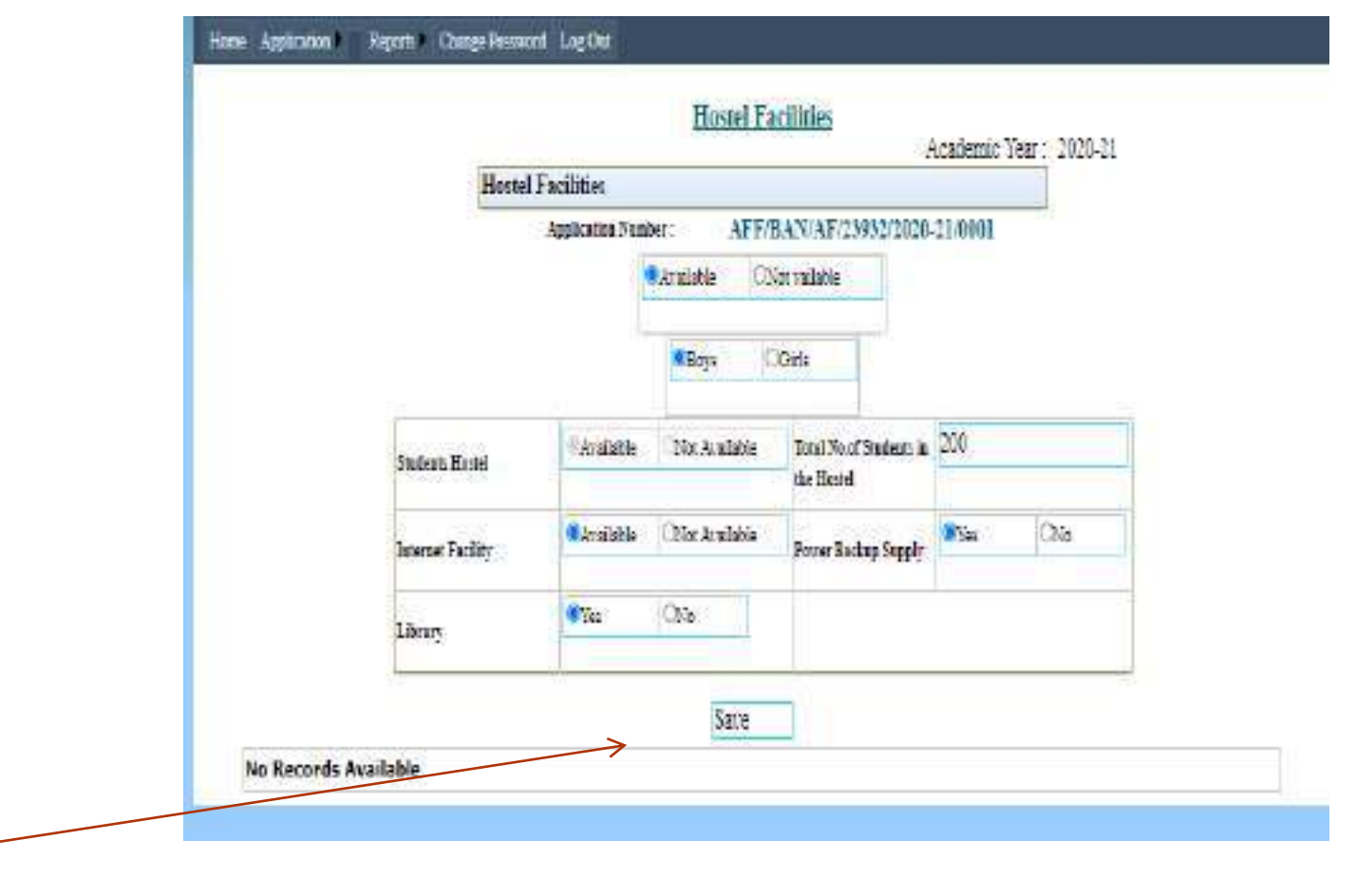

#### **Hostel Facilities**

| over | nment of    | Karnataka      |                 |                   |                                                   |               |                 |         |        |        |
|------|-------------|----------------|-----------------|-------------------|---------------------------------------------------|---------------|-----------------|---------|--------|--------|
| l:   | C-23932     |                | C               | ollege Name :     | TEST-MAHADESHWA                                   | RA COLLEGE    |                 |         |        |        |
| ne J | Application | Reports        | Change Password | Log Out           |                                                   |               |                 |         |        |        |
|      |             |                |                 |                   | Hostel Facilities                                 | A             | cademic Year :  | 2020-21 |        |        |
|      |             |                | Hostel Fa       | acilities         |                                                   |               |                 |         |        |        |
|      |             |                |                 | Application Numbe | r : AFF/BAN/AF<br>Available ONot vailable<br>Save | /23932/2020-: | 21/0001         |         |        |        |
| _    |             |                |                 |                   | Hostel Facility                                   |               |                 |         |        |        |
| Ge   | inder S     | Student Hostel | Total No        | ofStudent         | Backup Supply                                     | Library       | Internet Facili | b.      |        |        |
| Во   | ys d        | AVAILABLE      | 200             |                   | YES                                               | YES           | AVAILABLE       |         | Select | Delete |
|      |             |                |                 |                   |                                                   |               |                 |         |        |        |

### Data get saved

### Part 4.1: Human Resource

| User Id : | C-10040       |                 | G                           | vernment of r  | Karnataka                         |              |                                                                                         |
|-----------|---------------|-----------------|-----------------------------|----------------|-----------------------------------|--------------|-----------------------------------------------------------------------------------------|
| Home      | Application > | Reports 🕨       | Change Pa <sup>User I</sup> | l: C-10040     | College Name                      | : Darsbar    | First Grade Evening College, H.R Layout, Prashanth Nagar, Bangalore-560079(Id: C-20948) |
|           | PART - 1      |                 | Ho                          | ne Application | New College Reports Change Passwo | rd Log Out   |                                                                                         |
|           | PART - 2      |                 |                             |                | H                                 | uman Resourc | <u>e</u>                                                                                |
|           | PART - 3      |                 |                             |                |                                   |              | Academic Year : 2020-21                                                                 |
|           | PART - 4 Hu   | man Resource    | 2                           | Taculty Detai  | ils (including Libraries & PCI)   | OAdministra  | tive Staff Details                                                                      |
|           | PART - 5 Ex   | amination Res   |                             | 0              |                                   |              | 046-04709702301425049.035461000                                                         |
|           | PART - 7 Pre  | ventive Measure | ures                        |                |                                   |              |                                                                                         |
|           | indi - / in   | venuve iviens   | urcs                        |                |                                   |              |                                                                                         |
|           |               |                 |                             |                |                                   |              |                                                                                         |
|           |               |                 |                             |                |                                   |              |                                                                                         |
|           |               |                 |                             |                |                                   |              |                                                                                         |
|           |               |                 |                             |                |                                   |              |                                                                                         |
|           |               |                 |                             |                |                                   | <b>\</b>     |                                                                                         |
|           |               |                 |                             |                |                                   | $\backslash$ |                                                                                         |
|           |               |                 |                             |                |                                   |              |                                                                                         |
|           |               |                 |                             |                |                                   |              |                                                                                         |
|           |               |                 |                             |                |                                   |              |                                                                                         |
|           |               |                 |                             |                |                                   |              |                                                                                         |

### Select Faculty details.

#### Human Resource- Faculty Details

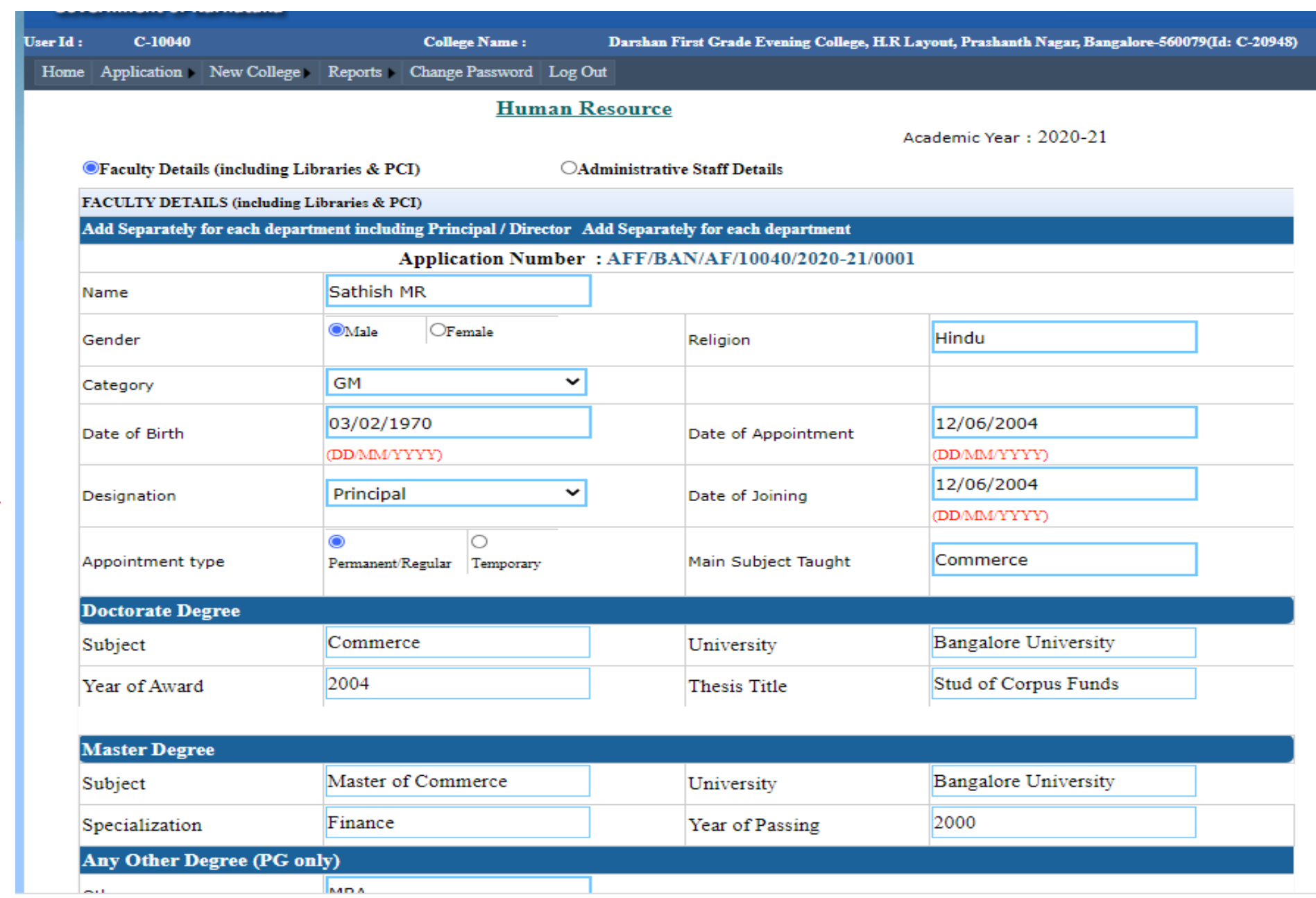

All the details pertaining to Faculties should be entered one by one. Click on save button after completing the entry of details of each faculty

| Any Other Degree (PG o        | only)                            |                 |                             |           |       |                       |                 |
|-------------------------------|----------------------------------|-----------------|-----------------------------|-----------|-------|-----------------------|-----------------|
| Others                        | МВА                              |                 |                             |           |       |                       |                 |
| Experience (in Years)         |                                  |                 |                             |           |       |                       |                 |
| Teaching Experience           | 16                               |                 | Industry Experience         | 0         |       |                       |                 |
| Research Experience           | 10                               |                 | Awards                      | 2         |       |                       |                 |
| E-Mail                        | dfgecollege@gmail.com            |                 | Mobile Number               | 99010     | 54079 |                       |                 |
| Photograph (.JPEG,.PNG)       |                                  |                 | Choose File man1.jpg        | •         | Siz   | e not more than 100KB |                 |
| Others Details                |                                  |                 |                             |           |       |                       |                 |
| Gross Salary(in Rs)           | 66000                            |                 | Mode of Payment             | Check     |       | ~                     | Upload Photo of |
| NET/SLET/KSET/Mphil           | ●Yes ONo                         |                 | UGC PayScale                | ©Yes      | ONo   |                       | faculty in JPEG |
| Academic Activities           |                                  |                 |                             |           |       |                       | 100kb           |
| The Year from which Listed    | as University Examine r (By any  | University)     |                             |           | 2006  |                       |                 |
| Participation in the previous | s University Evaluation Process  |                 |                             |           | ⊙Yes  | ONo                   |                 |
| Worked as University Custo    | odian of Answer Scripts          |                 |                             |           | ●Yes  | ONo                   |                 |
| No of Workshop, Seminars,     | , Conferences and Group Discussi | ons Organized   | d during the Previous Acade | nic Year  | 2     |                       | ]               |
| No of Workshop, Seminars,     | , Conferences and Group Discussi | ons Participat  | ed during the Previous Acad | emic Year | 2     |                       | ]               |
| Total No of times Worked a    | s Resource Person in Workshop, S | Special Lecture | es, Seminars and Conferenc  | es        | 2     |                       | ]               |
| Total No of Books Authored    | l/Edited                         |                 |                             |           | 10    |                       | ]               |
| Experience as NAAC Coordi     | inator, in Years                 |                 |                             |           | 0     |                       | ]               |
| Experience as IQAC Coordin    | nator, in Years                  |                 |                             |           | 0     |                       | ]               |
| Experience as College NSS     | Officer, in Years                |                 |                             |           | 0     |                       | ]               |
| Experience as College NCC     | Officer, in Years                |                 |                             |           | 0     |                       | ]               |
| Experience as College Red     | Cross Officer, in Years          |                 |                             |           | 0     |                       | 17 June 2021    |

### Human Resource-Faculty Details

### Human Resource- Faculty Details

| 0<br>0<br>2<br>©Yes     | ONo                                                |
|-------------------------|----------------------------------------------------|
| 0<br>0<br>2<br>©Yes     | ONo                                                |
| 0<br>2<br>©Yes          | ONo                                                |
| 2<br>Tes                | ONo                                                |
| ●Yes                    | ONo                                                |
|                         |                                                    |
|                         |                                                    |
| 4                       |                                                    |
| 1                       |                                                    |
| 1                       |                                                    |
| 1                       |                                                    |
| <ul> <li>Yes</li> </ul> | ONo                                                |
| 3                       |                                                    |
| 2                       |                                                    |
|                         |                                                    |
| 1                       |                                                    |
| 1                       |                                                    |
| 0                       |                                                    |
| 이                       |                                                    |
|                         |                                                    |
|                         |                                                    |
|                         |                                                    |
|                         | 1<br>1<br>• Yes<br>3<br>2<br>1<br>1<br>0<br>0<br>0 |

Click Save on entering first faculty details

# Human Resource- Enter the next Faculty Details and click on save

|                         | Human Par                                     | SOUTCE                         |                         |
|-------------------------|-----------------------------------------------|--------------------------------|-------------------------|
|                         | ituman ive                                    | source                         | Academic Year : 2020-21 |
| Faculty Details (includ | ing Libraries & PCI) OAdm                     | inistrative Staff Details      |                         |
| FACULTY DETAILS (not    | nding Libraries & PCI)                        |                                |                         |
| Add Separately for each | legariment including Principal / Director Add | Separately for each department |                         |
|                         | Application Number :                          | AFF/BAN/AF/10040/2020-21/00    | 001                     |
| Name                    | Tukappa V                                     |                                |                         |
| Gender                  | Silale OFenale                                | Religion                       | Hindu                   |
| Category                | CAT-I 🗸                                       |                                |                         |
| Date of Birth           | 03/02/1972                                    | Date of Appointment            | 12/06/2009              |
|                         | (דרררה מפתן)                                  | M                              | (דיייצאפאמ)             |
| Designation             | Asst Professor                                | Date of Joining                | 12/06/2009              |
|                         |                                               |                                | (PD32617177)            |
| Appointment type        | Pennanent Regular Temporary                   | Main Subject Taught            | Arts                    |
| Doctorate Degree        |                                               |                                |                         |
| Subject                 | Kannada                                       | University                     | Kuvempu University      |
| Year of Award           | 2009                                          | Thesis Title                   | Kannada adhyayna        |
|                         |                                               |                                |                         |
| Master Degree           |                                               |                                |                         |
| Subject                 | Master of Arts                                | University                     | Kuvempu University      |

#### Human Resource-

| Outrea   | ach Activities Condu | ucted/Participat | ed during the Per | vious Academic year     |            |               |
|----------|----------------------|------------------|-------------------|-------------------------|------------|---------------|
| Membe    | ership in University | /Academic Bodi   | es                |                         | ⊖Yes       | ONo           |
| Resea    | rch Accomplishr      | nent             |                   |                         |            |               |
| Total N  | Io of Research Pap   | ers Published in | UGC Approved/F    | Paper Reviewed Journals |            |               |
| Articles | s Published in new   | s Dailies and Ma | igazines          |                         |            |               |
| Minor I  | Project (Completed   | l and On-going)  |                   |                         |            |               |
| Major I  | Project (Completed   | l and On-going)  | I                 |                         |            |               |
| Univer   | sity Recognized Gu   | iideship         |                   |                         | OYes       | ONo           |
| No of S  | Students Guided fo   | r M.Phil (Compl  | eted and On-goir  | ng)                     |            |               |
| No of S  | Students Guided fo   | r Ph.D (Comple   | ted and On-going  | 1)                      |            |               |
| Awaro    | ds and Honors R      | eceived          |                   |                         |            |               |
| State    | level                |                  |                   |                         |            |               |
| Nation   | al level             |                  |                   |                         |            |               |
| Interna  | ational level        |                  |                   |                         |            |               |
| Any Ot   | ther Achievements    |                  |                   |                         |            |               |
|          |                      |                  |                   | ~                       |            |               |
|          |                      |                  |                   | Save                    |            |               |
| S.No     | Name                 | Religion         | DOB               | E-Mail                  | Mobile No  |               |
| 1        | Sathish MR           | Hindu            | 03/02/1970        | dfgecollege@gmail.com   | 9901054079 | Select Delete |
| 2        | Tukappa V            | Hindu            | 03/02/1972        | dfgecollege@gmail.com   | 9901054079 | Select Delete |

Details of the faculty will be displayed at the ⁄end

#### Human Resource-Administrative Staff details

| User Id : | C-10       | 040        |             |           |
|-----------|------------|------------|-------------|-----------|
| Home      | Applicatio | <b>n Þ</b> | Reports 🕨   | Change Pa |
|           | PART - 1   |            |             |           |
|           | PART - 2   |            |             |           |
|           | PART - 3   |            |             |           |
|           | PART - 4   | Hum        | an Resource |           |
|           | PART - 5   | Exan       | ination Res | ults      |
|           | PART - 6   | Place      | ment Detail | s         |
|           | PART - 7   | Preve      | ntive Measu | ures      |

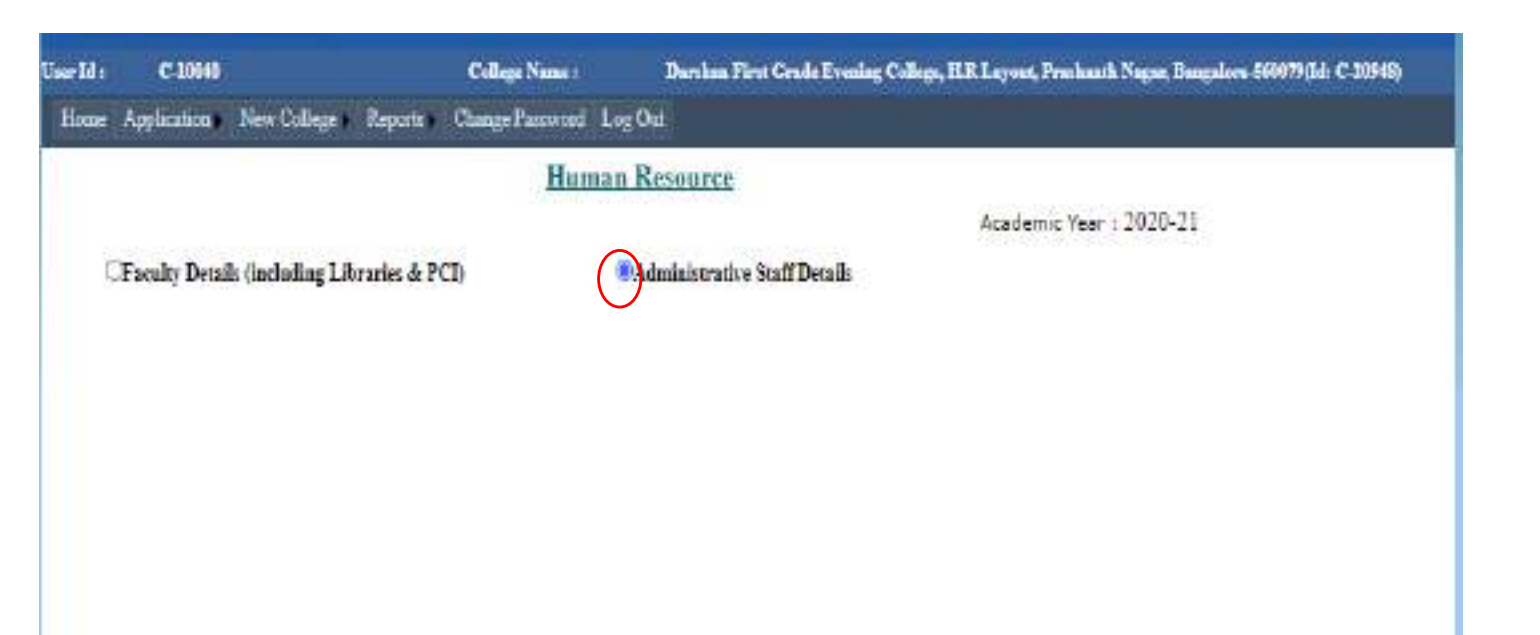

#### Opt for administrative staff details

54

#### Human Resource-Administrative Staff details

| C-23932                 |                        | College Name :                     | TEST-M/      | AHADESHWARA COLLEGE      |                    |                          |
|-------------------------|------------------------|------------------------------------|--------------|--------------------------|--------------------|--------------------------|
| Application Rep         | ports Change Password  | I Log Out                          |              |                          |                    |                          |
|                         |                        | Human                              | n Resource   |                          | Academic Vear : 20 | 020-21                   |
| Faculty Details (inclu- | uding Libraries & PCI) | •                                  | Administrati | ve Staff Details         |                    |                          |
| DETAILS OF ADMIN        | ISTRATIVE STAFF        | Principal / Directo                | r Add Senera | tab: for each department |                    |                          |
| Auto Separately for ea  | Ар                     | plication Numb                     | er : AFF/B   | AN/AF/23932/2020-21/00   | 001                |                          |
| Name                    | Venkatesha             | -                                  |              |                          |                    |                          |
| Gender                  | Male                   | OFemale                            |              | Religion                 | Hindu              |                          |
| Category                | GM                     | •                                  | ~            |                          |                    |                          |
| Data of Right           | 16/02/1972             | 2                                  |              | Data of Associations     | 02/10/2019         |                          |
| Date of Birth           | (DD/MM/YYY             | Y)                                 |              | Date of Appointment      | (DD/MM/YYYY)       |                          |
| Designation             | FDC                    |                                    | ~            | Date of Joining          | 02/10/2019         |                          |
| Appointment type        | O<br>Permanent/Reg     | <ul> <li>ular Temporary</li> </ul> |              |                          |                    |                          |
| Bachelor's Degree       |                        |                                    |              |                          |                    |                          |
| Course                  | Bachelor o             | f Commerce                         | ~            | Combination              | Select Combi       | nation 🗸                 |
| University              | Bangalore (            | Jniversity                         |              | Year of Passing          | 2010               |                          |
| E-Mail                  | venkatesh7             | 2@gmail.com                        |              | Mobile Number            | 9242879477         |                          |
| Photograph (.JPEG,.I    | PNG)                   |                                    |              | Choose File man1.jpg     |                    | Size not more than 100KB |
| Others Details          |                        |                                    |              |                          |                    |                          |
| Gross Salary(in Rs)     | 20000                  |                                    |              | Mode of Payment          | Bank               | ~                        |
|                         |                        | $\leq$                             | Save         | $\rightarrow$            |                    |                          |
|                         |                        |                                    | 1            | ·                        |                    |                          |
| No Records Availab      | le                     |                                    |              |                          |                    |                          |

Click Save on entering staff details, details of the staff will be displayed at the end

### Human Resource-Administrative Staff details

|                                                                                  |                                                                                                    |                               |                                     |                |                                                                                                    | Academic Vear : 202 | 0-21                    |
|----------------------------------------------------------------------------------|----------------------------------------------------------------------------------------------------|-------------------------------|-------------------------------------|----------------|----------------------------------------------------------------------------------------------------|---------------------|-------------------------|
| Tacu                                                                             | ity Details (including                                                                                   | Literarie: & PCI              | 0                                   | Administr      | rative Staff Details                                                                                             |                     |                         |
| DETA                                                                             | AILS OF ADMINISTR                                                                                        | ATIVE STAFF                   |                                     |                |                                                                                                    |                     |                         |
| Add Si                                                                           | eparately for each de                                                                                    | pertawat lackadi              | ng Principal / De                   | meter Add Sep  | arately for each department                                                                                      |                     |                         |
|                                                                                  |                                                                                                    | A                             | pplication N                        | umber : AFF    | /BAN/AF/23932/2020-21/0                                                                                          | 001                 |                         |
| Name                                                                             | 20                                                                                                    |                               | 11000                               |                |                                                                                                    |                     |                         |
| Gende                                                                            | e                                                                                                    | Chilale                       | <b>CERNES</b>                       |                | Religion                                                                                                    |                     |                         |
| Catego                                                                           | ery                                                                                                    | Select Ca                     | regory                              | ~              |                                                                                                    |                     |                         |
| Date o                                                                           | of Birth                                                                                                 | 1                             |                                     |                | Date of Appointment                                                                                              |                     |                         |
|                                                                                  |                                                                                                    | (DD-M0/97)                    | 012<br>2010                         |                |                                                                                                    | (DDMD(YYYY)         |                         |
| 2000                                                                             |                                                                                                    | 1                             | 277                                 |                |                                                                                                    |                     |                         |
| Denigr                                                                           | nation                                                                                                   | Select-                       | -                                   | ~              | Date of Joining                                                                                                  | (DOMALYYYY)         | , I.,                   |
| Appoir                                                                           | ntrient type                                                                                             | O<br>Permenent R              | -<br>agular Tempore                 | 7              | Date of Joining                                                                                                  | DARIVVY)            |                         |
| Appoir<br>Bach                                                                   | ntment type<br>elor's Degree                                                                             | O<br>Pamanan R                | -<br>kgular Tenpara                 | •              | Date of Joining                                                                                                  | (TDABLYYYY)         |                         |
| Appoir<br>Bach<br>Cours                                                          | nation<br>niment type<br>elor's Degree                                                                   | O<br>Percenet R               | -<br>xgular (O<br>Tempere<br>surres | ~              | Date of Joining<br>Combination                                                                                   | (TDABLYYYY)         | ~                       |
| Appoir<br>Appoir<br>Dach<br>Cours<br>Unive                                       | nation<br>ntment type<br>elor's Degree<br>se<br>ersity                                                   | C<br>Parmenter R<br>Select Co | -<br>kgular (O<br>Tempore<br>surreg |                | Date of Joining<br>Combination<br>Year of Passing                                                                | (DA&LYYYY)          | ~                       |
| Appoir<br>Appoir<br>Bach<br>Cours<br>Unive<br>E-Mail                             | nation<br>ntmant type<br>elor's Degree<br>ac<br>ersity                                                   | C Permenent R                 | -<br>xgular (O<br>Despose<br>surres | •              | Cembination<br>Year of Passing<br>Mobile Number                                                                  | (IDABLYYYY)         | ~                       |
| Appoir<br>Dach<br>Cours<br>Unive<br>E-Mail                                       | nation<br>ntment type<br>elor's Degree<br>ie<br>ersity<br>graph (JPEG, PNG)                              | C<br>Perroment R<br>Select Ce | -<br>kgular (O<br>Tempore<br>surrea |                | Date of Joining<br>Combination<br>Year of Passing<br>Nobile Number<br>Choose Pile. No file ch                    |                     |                         |
| Appoir<br>Appoir<br>Bach<br>Cours<br>Unive<br>E-Pail<br>Photog                   | nation<br>ntment type<br>elor's Degree<br>te<br>ersity<br>graph (JPBG, PNG)<br>ro Details                | C Pameneri R                  | -<br>Agular (C<br>Perspore          |                | Date of Joining<br>Combination<br>Year of Passing<br>Mobile Number<br>Choose Pile. No file ch                    |                     | Cas net more than LOOKE |
| Appoir<br>Appoir<br>Cours<br>Unive<br>E-Mail<br>Photog<br>Other<br>Gross         | nation<br>ntment type<br>elor's Degree<br>ne<br>ersity<br>graph (JPEGPNG)<br>ro Details<br>Detari(in Rs) | C<br>Pamanant R<br>Select Co  | -<br>kgular (O<br>Tempore<br>surrea |                | Date of Joining<br>Combination<br>Year of Passing<br>Mobile Number<br>Choose File No file ch                     | (DA&LYYYY)          |                         |
| Appoir<br>Bach<br>Cours<br>Unive<br>E-Hail<br>Photog<br>Other<br>Gross           | nation<br>ntmant type<br>elor's Degree<br>te<br>ersity<br>graph (JPEG, PNG)<br>rs Details<br>Details     | C. Pameneri R                 | -<br>kgular (O<br>Penpose<br>surres | v<br>v         | Date of Joining<br>Combination<br>Year of Passing<br>Mobile Number<br>Choose Pile. No file ch<br>Mode of Payment | (DA&LYYYY)          |                         |
| Appoir<br>Appoir<br>Bach<br>Cours<br>Unive<br>E-Mail<br>Photog<br>Other<br>Orass | nation<br>ntment type<br>elor's Degree<br>in<br>ersity<br>graph (JPEGPNG)<br>rs Details<br>Details       | C Pamenent R                  | -<br>kgular (O<br>Penpore<br>surreg | v<br>V<br>Save | Date of Joining<br>Combination<br>Year of Passing<br>Mobile Number<br>Choose Pile No file ch<br>Mode of Payment  | (DA&LYYYY)          |                         |

#### Human Resource- Administrative Staff details

| Academic Year ( 2020-21 |
|-------------------------|
| Academic Year ( 2020-21 |
| 22020-21/0001           |
|                         |
|                         |
|                         |
|                         |
| ADMENTYLY               |
| 9. (UNIVERSION)         |
|                         |
|                         |
| · · · ·                 |
|                         |
| ing ing                 |
| et                      |

Wide range of designations are available, Enter the details of all teaching staff one by one

### Part-4.2: Examination Results

| τ | ser Id : | C-10       | 040        |             |           |
|---|----------|------------|------------|-------------|-----------|
|   | Home     | Applicatio | <b>n Þ</b> | Reports >   | Change Pa |
|   |          | PART - 1   |            |             |           |
|   |          | PART - 2   |            |             |           |
|   |          | PART - 3   |            |             |           |
|   |          | PART - 4   | Hum        | an Resourc  | e         |
|   |          | PART - 5   | Exan       | nination Re | sults     |
|   |          | PART - 6   | Place      | ement Detai | 1s        |
|   |          | PART - 7   | Prev       | entive Meas | sures     |

Enter the details of the Examination Results of each course

| C-10040                                        | College Name :              | 2(1945)                                        |                      |   |  |  |  |  |
|------------------------------------------------|-----------------------------|------------------------------------------------|----------------------|---|--|--|--|--|
| nanan tan ranje tah                            | va vander association for a | Examination Results<br>Ac                      | ademic Year : 2020-1 | 1 |  |  |  |  |
| Course wise Results                            |                             |                                                |                      |   |  |  |  |  |
| Litendadon kestas detais (vi                   | Applic                      | ication Number : AFF/BAN/AF/10040/2020-21/0001 |                      |   |  |  |  |  |
| Course (All Combinations<br>Included)          | Select Coures               | Year                                           | 2018-19              | ¥ |  |  |  |  |
| No.of Students Appeared<br>for Final Year Exam |                             | No. of Students Passed a<br>Final Year Exam    | n                    |   |  |  |  |  |
| No.of First class with distinction             |                             | No.of First class                              |                      |   |  |  |  |  |
| No.of Second class                             |                             | No.of Ranks                                    |                      |   |  |  |  |  |
|                                                |                             | Save                                           |                      |   |  |  |  |  |

### **Examination Results**

| User Id : | C-10040                                            |                            |         | College Name :  | Da<br>209            | rshan F<br>948)   | irst Grade Eve              | ning College       | e, H.R Layo | ut, Prashan    | th Nagar, Ban   | igalore-5600 | )79(Id: C- |
|-----------|----------------------------------------------------|----------------------------|---------|-----------------|----------------------|-------------------|-----------------------------|--------------------|-------------|----------------|-----------------|--------------|------------|
| Home      | Application                                        | New College                | Reports | Change Password | Log Out              |                   |                             |                    |             |                |                 |              |            |
|           |                                                    |                            |         |                 | Exa                  | minatio           | o <u>n Results</u>          | A                  | .cademic Y  | Year : 2020    | 0-21            |              |            |
|           | Course wise Results                                |                            |         |                 |                      |                   |                             |                    |             |                |                 |              |            |
|           | Examination Results Details [Only for Final Year]  |                            |         |                 |                      |                   |                             |                    |             |                |                 |              |            |
|           | Application Number : AFF/BAN/AF/10040/2020-21/0001 |                            |         |                 |                      |                   |                             |                    |             |                |                 |              |            |
|           | Course (<br>Included                               | All Combinati<br>)         | ons Sel | ect Coures      | ~                    |                   | Year                        |                    | 2018        | 8-19           | ~               |              |            |
|           | No.of Stu<br>for Final                             | idents Appear<br>Year Exam | ed      |                 |                      |                   | No.of Stude<br>Final Year E | nts Passed<br>Exam | in          |                |                 |              |            |
|           | No.of Fin<br>distinctio                            | rst class with<br>n        |         |                 |                      |                   | No.of First                 | class              |             |                |                 |              |            |
|           | No.of Se                                           | cond class                 |         |                 |                      |                   | No.of Rank                  | s                  |             |                |                 |              |            |
|           |                                                    |                            |         |                 | 7                    | Save              |                             |                    |             |                |                 |              |            |
|           |                                                    | Cour                       | se      | Year A          | Student S<br>ppeared | Student<br>Passed | No.of FCD                   | No.of FC           | No.of SC    | No.of<br>Ranks |                 |              |            |
| 4         | Bac                                                | helor of Arts              |         | 2018-19 21      | 18                   |                   | 6                           | 4                  | 8           | 0              | Edit <u>D</u> e | elete        | Þ          |
|           | /                                                  |                            |         |                 |                      |                   |                             |                    |             |                |                 |              |            |

Click on save after entering details of each course

### **Examination Results**

|                                                |                     | 100      | 200000.0000 | 1                        |                     |            |           |      |        |
|------------------------------------------------|---------------------|----------|-------------|--------------------------|---------------------|------------|-----------|------|--------|
|                                                |                     | 1        | xammati     | on Kesults               | A                   | cademic Y  | ear: 2020 | 0-21 |        |
| Course wise Results                            |                     |          |             |                          |                     |            |           |      |        |
| Examination Results Details [O                 | nly for Final Year] |          |             |                          |                     |            |           |      |        |
|                                                |                     | Applica  | tion Num    | ber: AFF/E               | AN/AF/10            | 040/2020-: | 21/0001   |      |        |
| Course (All Combinations<br>Included)          | Select Coures       | ~        |             | Year                     |                     | 2018       | -19       |      | ~      |
| No.of Students Appeared<br>for Final Year Exam |                     |          |             | No.of Stud<br>Final Year | ents Passed<br>Exam | in         |           |      |        |
| No.of First class with<br>distinction          |                     |          |             | No.of First              | class               |            |           |      |        |
| No.of Second class                             | 1                   |          |             | No.of Rank               | cs                  |            |           |      |        |
|                                                |                     |          | 5 9370      |                          |                     |            |           |      |        |
| Caurse                                         | Vest                | Student  | Student     | NeafFCD                  | Number              | No.of SC   | No.of     | -    |        |
| Bachelor of Aria                               | 2018-19             | Appeared | Passed      | 5                        | 4 1                 | 8          | Ranks     | Edit | Delete |
| Bachelor of Commerce                           | 2018-19             | 55       | 35          | 10                       | 15                  | 10         | 1         | Edit | Delete |
|                                                |                     |          |             | 1.00                     |                     | Textur     |           |      |        |
|                                                |                     |          |             |                          |                     |            |           |      |        |

Details of the results will be displayed at the end

### Part4.3: Placement Details

| User Id : | C-10       | 040        |              |           |
|-----------|------------|------------|--------------|-----------|
| Home      | Applicatio | <b>n •</b> | Reports 🕨    | Change Pa |
|           | PART - 1   |            |              |           |
|           | PART - 2   |            |              |           |
|           | PART - 3   |            |              |           |
|           | PART - 4   | Hum        | an Resource  | :         |
|           | PART - 5   | Exan       | nination Res | ults      |
|           | PART - 6   | Place      | ement Detail | s         |
|           | PART - 7   | Prev       | entive Meas  | ures      |

Enter the details of No. of students placements

| Hom Application New College & Reports Change Passwood Log Out<br>Placement Detail<br>Ac:<br>STUDENTS DETAILS<br>Flacement Details<br>Application Number : AFF/BA<br>Year 2018-19<br>No.of Students Participated in ON Campus<br>& OFF Campus Drive<br>No.of Students placed<br>No. of Students shortlined<br>Safe<br>Year Sold Students shortlined<br>Safe<br>No.of Students shortlined<br>Safe<br>No.of Students shortlined<br>Safe<br>Safe |                          |
|----------------------------------------------------------------------------------------------------|--------------------------|
| Students Details         Students Details         Application Number : AFF/BA         Year       2018-19         No.of Students Participated in ON Campus       ON Campus         & OFF Campus Drive       No.of Students placed         No. of Students thertimed       Safe         Year       2018-19       Safe         Year       No.of Students placed       Safe         Year       No.of Students thertimed       Safe         Year       No.of Students thertimed       Safe         Year       No.of Students thertimed       Safe         Year       No.of Students thertimed       Safe         Year       No.of Students thertimed       Safe         Year       No.of Students thertimed       Safe         Year       No.of Students thertimed       Safe         Year       Year       Year       Year         Year       Year       Year       Year         Year       Year       Year       Year         Year       Year       Year       Year         Year       Year       Year       Year         Year       Year       Year       Year         Year       Year       Year                                                                                                    |                          |
| Ar:<br>STUDENTS DETAILS<br>Firement Details<br>Application Number : AFF/BA<br>Year 2018-19<br>No.of Students Placed<br>No. of Students placed<br>No. of Students shortlisted<br>Sayt<br>Year No.of Students shortlisted<br>No. of Students shortlisted                                                                                                    |                          |
| STUDENTS DETAILS Placement Details Application Number : AFF/BA Year 2018-19 No. of Students Participated in ON Campus & OFF Cumpus Drive No. of Students placed No. of Students shortlined Samutapated Placed 2018-19 40 2 1                                                                                                    | emic Year : 2020-21      |
| Vear     2018-19       No. of Students Participated in ON Campus     & OFF Campus Drive       No. of Students placed                                                                                                    |                          |
| Application Number : AFF/BA<br>Year 2018-19<br>No.of Students Participated in ON Campus<br>& OFF Campus Drive<br>No. of Students placed<br>No. of Students shortlisted<br>Sat<br>Year No.of Students<br>Sat<br>Year Students<br>2018-19 40 2 3                                                                                                    |                          |
| Year     2018-19       No.of Students Participated in ON Campus     8       No. of Students placed     No. of Students placed       No. of Students thertlisted     Safe       Year     No. of Students placed       Year     No. of Students placed       2018-19     40       2018-19     40                                                                                                    | /AF/10040/2020-21/0001   |
| No. of Students Participated in ON Campus<br>& OFF Campus Drive<br>No. of Students placed<br>No. of Students shortlisted<br>Saft<br><u>Vess No. of Students</u><br><u>Saft</u><br><u>Vess No. of Students</u><br><u>Placed</u><br>2018-19 20 2 3                                                                                                    | *                        |
| No. of Students placed<br>No. of Students shortlisted<br>Sayt<br>No. of Students<br>No. of Students<br>No. of Students<br>Placed<br>2018-19 40 2 3                                                                                                    |                          |
| No. of Students shortlisted<br>Sayt<br>Vess No. of Students<br>Placed<br>2018-19 40 2 1                                                                                                    |                          |
| Vex No. of Students<br>No. of Students<br>Planed<br>2018-19 40 2 3                                                                                                    |                          |
| ek op opvolefter entering                                                                                                    | shorthand<br>Edit Delete |
| ak on anyo ofter entering                                                                                                    |                          |
| taile                                                                                                    |                          |
| lans                                                                                                    |                          |

### Part4: Preventive Measures

| τ | ser Id : | C-10       | 040        |          |        |      |        |
|---|----------|------------|------------|----------|--------|------|--------|
|   | Home     | Applicatio | <b>n Þ</b> | Repo     | arts 🕨 | Cha  | nge Pa |
|   |          | PART - 1   |            |          |        |      |        |
|   |          | PART - 2   |            |          |        |      |        |
|   |          | PART - 3   |            |          |        |      |        |
|   |          | PART - 4   | Hum        | an Res   | ource  | :    |        |
|   |          | PART - 5   | Exar       | ninatio  | n Res  | ults |        |
|   |          | PART - 6   | Plac       | ement I  | Detail | s    |        |
|   |          | PART - 7   | Prev       | entive l | Measu  | ires |        |

Select the Options for preventive measures, such as Anti Ragging Committee etc., Preventive Measures

Academic Year : 2020-21

#### Application Number : AFF/BAN/AF/10040/2020-21/0001

| Constitution of Anti-Ragging Committee              | Oves | ONo |
|-----------------------------------------------------|------|-----|
| Constitution of Anti-Ragging Squad                  | Over | ON0 |
| Constitution of Anti-Sexual Harassment Committee    | Oïes | ONo |
| Constitution of Anti-Sezual Harassment Squad        | OYes | ONo |
| Sexual Harassment cases(if any)                     | Cves | ONe |
| Ragging cases(if any)                               | Oyes | ONo |
| Affidavit obtained from all Students                | Oves | ONo |
| Appointment of Counsellors                          | Oves | ONe |
| Affidavit obtained from parents of all the students | Oves | ONo |

#### **Preventive Measures**

### Click on save after entering details

| of AntiBagg      | Constal Annibertal          | Const of AntiSecual<br>Squail | Affidavic Obr  | ain from Appointment<br>Counselors | Paren       | vir Obaiin fra<br>L | Cases | Cases |
|------------------|-----------------------------|-------------------------------|----------------|------------------------------------|-------------|---------------------|-------|-------|
|                  |                             |                               | Preventi       | ve Measures                        |             |                     |       | -     |
|                  |                             |                               | →<br>Save Char | nges Delete                        |             |                     |       |       |
| Student Mento    | ring System                 |                               |                |                                    | • Yes       | ONo                 |       |       |
| Student Person   | al Counselling Cell         |                               |                |                                    | ©Yes        | ONe                 |       |       |
| Human Rights     | Protection Cell             |                               |                |                                    | * Yes       | ONo                 |       |       |
| Research Com     | mittee contituded at Colle  | ge                            |                |                                    | · Yes       | ONe                 |       |       |
| Affidavit obtaii | ned from students staying   | in Hostel                     |                |                                    | ©Yes        | ON <sub>0</sub>     |       |       |
| Affidavit obtair | ned from parents of all the | e students                    |                |                                    | • Yes       | ONo                 |       |       |
| Appointment o    | f Counsellors               |                               |                |                                    | • Yes       | ONo                 |       |       |
| Affidavit obtain | ned from all Students       |                               |                |                                    | OYes        | @No                 |       |       |
| Ragging cases()  | if any)                     |                               |                |                                    | <b>CYes</b> | • No                |       |       |
| Sexual Harasso   | nent cases(if any)          |                               |                |                                    | Ves         | e No                |       |       |

### Part 5.2- Financial Detai

| User Id : | C-10       | 040  |                | C               | College Nan | ne : |
|-----------|------------|------|----------------|-----------------|-------------|------|
| Home      | Applicatio | n 🕨  | Reports 🕨      | Change Password | Log Out     |      |
|           | PART - 1   |      |                |                 |             |      |
|           | PART - 2   |      |                |                 |             |      |
|           | PART - 3   |      |                |                 |             |      |
|           | PART - 4   |      |                |                 |             |      |
|           | PART - 5   | Fina | ncial Details  |                 |             |      |
|           | PART - 6   | Fina | ncial Position | n               |             |      |
|           | PART - 7   |      |                |                 |             |      |

### Enter the Financial details Click on save.

#### Financial Details

Academic Year: 2020-21

#### FINANCIAL DETAILS FOR THE CURRENT YEAR (Rs in Lakh)

| Annual Income (2019-20)                       |                 |                             |               |
|-----------------------------------------------|-----------------|-----------------------------|---------------|
|                                               | Application Nun | uber : AFF/BAN/AF/10040     | /2020-21/0001 |
| Funds from Central<br>Government (Rs in Lakh) | 0               | Funds from State Government | 0             |
| Funds from UGC (Rs in lakh)                   | 0               | Funds from other Sources    | 1000000       |
| Student Fee Collected (Rs in lakh)            | 3500000         | Funds from Internal Revenue | 1000000       |

| Annual Expenditure (2019-20) (R             | Annual Expenditure (2019-20) (Rs in Lakh) |                           |        |  |  |  |  |  |  |  |  |
|---------------------------------------------|-------------------------------------------|---------------------------|--------|--|--|--|--|--|--|--|--|
| Teaching Staff Salary                       | 2500000                                   | Non-teaching Staff Salary | 100000 |  |  |  |  |  |  |  |  |
| Remuneration to Visiting / Guest<br>Faculty | 500000                                    | Building Maintenance      | 25000  |  |  |  |  |  |  |  |  |
| Lab Equipment                               | 100000                                    | Lab Consumables           | 20000  |  |  |  |  |  |  |  |  |
| Other                                       |                                           |                           |        |  |  |  |  |  |  |  |  |

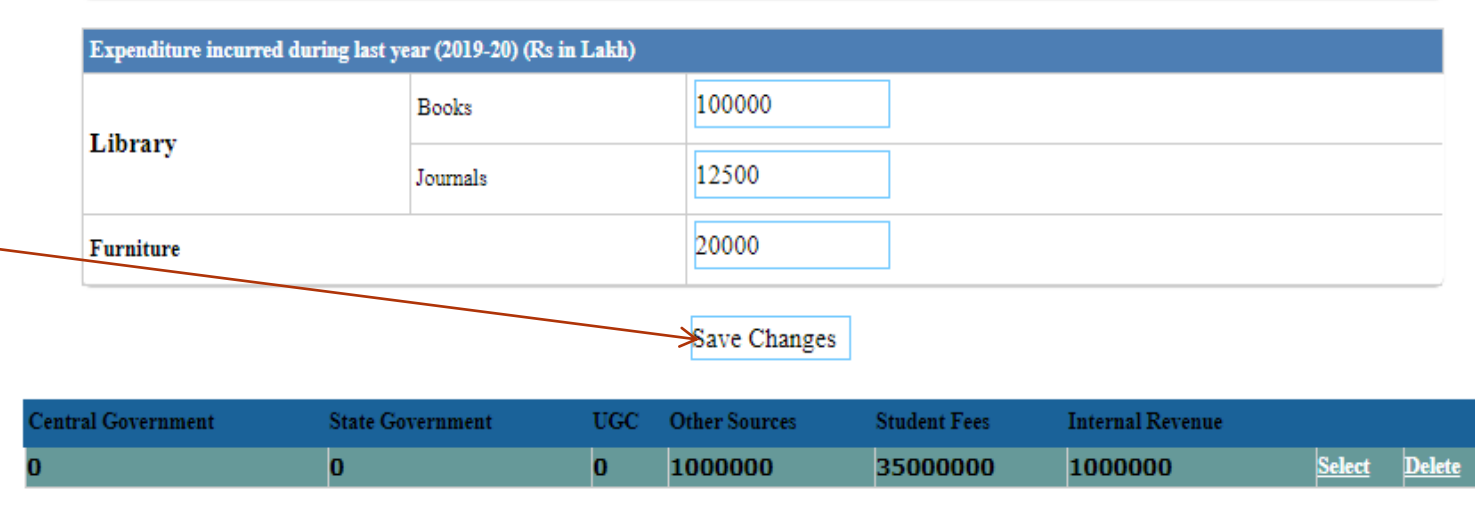

### Part 5.2- Financial Position

| ľ | User Id : | C-10       | 040  |                | C               | ollege Nan | 1e : |
|---|-----------|------------|------|----------------|-----------------|------------|------|
|   | Home      | Applicatio | n 🕨  | Reports )      | Change Password | Log Out    |      |
| Γ |           | PART - 1   |      |                |                 |            |      |
|   |           | PART - 2   |      |                |                 |            |      |
|   |           | PART - 3   |      |                |                 |            |      |
|   |           | PART - 4   |      |                |                 |            |      |
|   |           | PART - 5   | Fina | ncial Details  |                 |            |      |
|   |           | PART - 6   | Fina | ncial Position |                 |            |      |
|   |           | PART - 7   |      |                |                 |            |      |
| L |           |            |      |                |                 |            |      |

Enter the details of Financial Position

|   |                          | Finance P             | osition                       |                         |
|---|--------------------------|-----------------------|-------------------------------|-------------------------|
|   |                          |                       |                               | Academic Year : 2020-21 |
| 1 | Fixed Deposit/Current/S. | B.Accounts in the Nat | ne of the Trust/Society/Colle | rge                     |
|   | Ap                       | plication Number      | : AFF/BAN/AF/10040/           | 2020-21/0001            |
|   | Account type             | CFixed Curr           | ent Saving                    |                         |
| 1 | Bank Name                | SBI                   | Account No                    | 5404705200              |
|   | Amount (Rs in lakh)      | 5000000               |                               |                         |
|   | Loan (if any)            | 100000                |                               | a.                      |
|   |                          | Sama                  |                               |                         |

### **Financial Position**

Home Applications New College Reports Change Password Log Out

|                              | Fin           | ance Position        |                     |             |        |        |
|------------------------------|---------------|----------------------|---------------------|-------------|--------|--------|
|                              |               |                      | Ă                   | ademic Year | : 2020 | -21    |
| Fixed Deposit/Current/S      | B.Accounts in | a the Name of the Tr | ast/Society/College |             |        |        |
| Aj                           | plication N   | umber : AFF/BA       | N/AF/10040/2020-2   | 1/0001      |        |        |
| Account type                 | OFixed        | OCurrent/Saving      |                     |             |        |        |
| Bank Name                    |               |                      | Account No          |             |        | 1      |
| Amount (Rs in lakh)          |               |                      | +                   |             |        |        |
| Loan (i <mark>f an</mark> y) |               |                      |                     | 54          |        |        |
|                              | Save          |                      |                     |             |        |        |
| unite Type Bank Name         | Account No.   | Deposite Amount      | FinedManurityDate   | LouidlAny   |        |        |
| Test Saring SRI              | 5404105200    | 5000000              |                     | 100000      | Select | Delete |

### FP Details get saved

66

### Part6.1: Other Details

| Home Application Reports Change Passwor | User Id : C-10040      |                    | College Na     | ume: Da              | ushan First Grade Evening Col<br>948)             | lege, H.R Layout, Pra | shanth Nagar | , Bangalore-560079(1d: C- |
|-----------------------------------------|------------------------|--------------------|----------------|----------------------|---------------------------------------------------|-----------------------|--------------|---------------------------|
| PART - 1<br>PART - 2                    | Home Application New C | allege Reports     | Change Passa   | word Log Out         |                                                   |                       |              |                           |
| PART - 3<br>PART - 4<br>PART - 5        |                        | Applic             | ation Number : | <u>Ci</u><br>AFF/BA2 | rricular <u>Aspect</u><br>8/AF/10040/2020-21/0001 | Academic Year :       | 2020-21      |                           |
| PART - 6 Curricular Aspect              |                        | Mark 1911          |                | Details of           | DropOut(Multiple Entry)                           |                       |              |                           |
| PART - 7 Compliance Status              |                        | Course             | Select Cours   | e Y                  | Combination                                       | *                     |              |                           |
|                                         | Gender                 | 2017               |                |                      | 2018                                              | 2019                  |              |                           |
|                                         | Male                   |                    |                |                      |                                                   |                       |              |                           |
| Enter the details of                    | Female                 |                    |                |                      |                                                   |                       |              |                           |
| Dropouts, course wise, click on ADD     | No Records Avail       | ablo               |                |                      | ADD<br>ropOut Details                             |                       |              |                           |
|                                         | NO RECORDS AVAIL       | aure               |                |                      |                                                   |                       |              | 10                        |
|                                         | Do you have Alumini A  | ssociation in your | college?       |                      |                                                   |                       | Oyes         | OND                       |
| Select the facilities available         | Other Facilities       |                    | _              |                      |                                                   |                       |              | - I                       |
|                                         | Potzble Drinking Water | l.                 | Oyes           | ONe                  | Institution Website                               |                       | Oyes         | ONe                       |
|                                         | Notice Boards          |                    | O'Yes          | ONo                  | Bank ATM                                          |                       | Oyee         | ONo                       |
|                                         |                        |                    | Coste          | (Dis-                |                                                   |                       | Ov-          | Con-                      |

| NSS activity                                                                                          | OYes           | OND                 | NDC activity                                                            |                         | Otes           | OND               |
|----------------------------------------------------------------------------------------------------|----------------|---------------------|-------------------------------------------------------------------------|-------------------------|----------------|-------------------|
| Student Attendance                                                                                    | OYes           | No                  | Student Admission Register                                              |                         | Cree           | O <sub>N0</sub>   |
| Staff Attensionce Register                                                                            | OYes           | No                  | Acquittance Salary Register                                             |                         | Oyes           | ONe               |
| Teaching & Non -Teaching Staff Service<br>Register                                                    | Oyas           | ONe                 | Issue-Return Register in Librar,<br>and staff                           | y for Student           | Otas           | ONs               |
| SC ST-Other Scholarship Register                                                                      | Over           | ONe                 | Corpus Fund, as per UOC Regu                                            | ulations                | Ories          | ONo               |
| Execution of bond as per UQC<br>Regulations                                                           | Ores           | OND                 | IQAC                                                                    |                         | Oues           | ONO               |
| Book Bank for SC/ST Students                                                                          | Oyes           | ON.                 | Facilities for Differently abled (<br>Totlets etc)                      | Ramp Special            | Cites          | ONe               |
| No.of Conferences Seminars Workshop<br>conducted by college (Only National &<br>International events) |                |                     |                                                                         |                         |                |                   |
| Information Exclusive to Educat                                                                       | ion and Phy    | sical Education     |                                                                         |                         |                |                   |
| Micro-teaching                                                                                        | O.<br>Cosifiud | ONot<br>Conducted   | Practice-in-teaching                                                    | 1                       | 0<br>Coedanted | ONet<br>Conducted |
| Community Living Camp                                                                                 | Con àuc        | ONot<br>Conducted   | Number of Practice-Teaching<br>(Secondary Serior Secondar<br>Identified | g Schools<br>y Schools) |                | 1                 |
| Whether Student Pupil Ratio is equal to o<br>better than 1.257                                        | c Oyes         | ONe                 | Arts Munic Dance faculty                                                | 3                       | O.Acrailable   | Not Annilable     |
| Details of Affiliation Fee Paid                                                                       |                |                     |                                                                         |                         |                |                   |
| Bank Name Baak Branc                                                                                  | k i            | Mode of Transaction | Areaunt Paid                                                            | Trumaction Id           |                | Date              |
|                                                                                                    |                | Select- +           |                                                                         |                         |                |                   |

Enter the details of Physical Education and affiliation fee paid details

# Other Details: After filling details

| Home | Application • 1                     | iew Callege - Reports | Change Parmood  | 10<br>Log Out        | 9(5)                                    |                   |               |        |  |  |  |
|------|-------------------------------------|-----------------------|-----------------|----------------------|-----------------------------------------|-------------------|---------------|--------|--|--|--|
|      |                                     | Арріі                 | cation Number : | <u>Cu</u><br>AFF/BAN | erricular Aspect<br>S/AF/10040/2020-21/ | Academic<br>9001  | Year: 2020-21 |        |  |  |  |
|      | Details of DrogOat(Multiple Eastry) |                       |                 |                      |                                         |                   |               |        |  |  |  |
|      |                                     | Course                | Select Course   | ×                    | Consideration                           | v                 |               |        |  |  |  |
|      | Gender                              | 2017                  |                 |                      | 2018                                    | 2619              | hi .          |        |  |  |  |
|      | Male                                |                       |                 |                      |                                         |                   |               |        |  |  |  |
|      | Female                              |                       |                 |                      |                                         |                   |               |        |  |  |  |
|      |                                     |                       |                 |                      | 400                                     | -1.               |               |        |  |  |  |
|      |                                     |                       |                 | D                    | ropOut Details                          |                   |               |        |  |  |  |
| C    | anana -                             | Continuous            | Gridie          | Taind Pre            | tion Ver Second Frend                   | nu. Provinsi Year |               |        |  |  |  |
| B    | achelor of<br>rts                   | HEP                   | Female          | 12                   | 20                                      | 20                | Edit          | Delete |  |  |  |
| B    | achelor of<br>115                   | HEP                   | Male            | 10                   | 10                                      | 15                | Edit          | Dulets |  |  |  |
| B    | achelor of<br>ommerce               | B COM                 | Female          | 13                   | 13                                      | 26                | Edit          | Delete |  |  |  |
| B    | achelor of<br>onumerce              | B COM                 | Male            | E2                   | 12                                      | 24                | Edit          | Delete |  |  |  |
|      |                                     |                       |                 |                      |                                         |                   |               |        |  |  |  |

Drop out details saved after entry

# Other Details: Opted facilities

| Other Facilities                        |              |       |                                                                                                    |              | 10  |
|-----------------------------------------|--------------|-------|----------------------------------------------------------------------------------------------------|--------------|-----|
| Potable Drinking Water                  | · Yes        | ONe   | Institution Website                                                                                               | · Yes        | ONs |
| Notice Boards                           | · Tex        | ONe   | Bank ATM                                                                                                    | OYes         | ®No |
| Staff Quarters                          | <i></i> 791  | ONTRO | Backup Electric Supply (UPS-DG Set)                                                                               | 0398         | ®No |
| insurance for students                  | ⊂J.ee        | @No   | Group Insurance for employees                                                                                     | <b>3</b> 250 | ONO |
| All Weather Approach(Motorised Road)    | <u>*7</u> 50 | ONo   | Medical & Counselling Facility                                                                                    | · Yes        | ONe |
| Fire extinguisher                       | 💌 Yes        | ONo   | CCTV Security                                                                                                    | ©Ye₀         | ONo |
| First Aid Facility                      | Sec.         | ONo   | Sewage Disposal System                                                                                            | 397.00       | ONe |
| Vehicle Parking                         | Tes .        | ONO   | Language Laboratory(Minimum 25 PCs upto<br>total intake of 1000.Furitur additional 25 PCs<br>per intake of 1000). | <b>3</b> 760 | ONO |
| Play Ground                             | · Yes        | ONe   | Cafeteria facility                                                                                                | 🤹 Yes        | ONs |
| Student Welfare officer                 | · Yez        | ONe   | Xerox Machine available                                                                                           | ·* Yes       | ONe |
| NSS activity                            | ©7€5         | (IND) | NCC activity                                                                                                    | Oyes         | ®No |
| Student Attendance                      |              | ONO   | Student Admission Register                                                                                        | <b>3</b> .50 | ONO |
| Staff Attendance Register               | @7es         | ONo   | Acquittance/Salary Register                                                                                       | @Yes         | OND |
| Teaching & Non - Teaching Staff Service | Yes          | ONe   | Lune-Return Register in Library for Student                                                                       | Veo          | ONe |

### **Other Details**

//CurricularAspect.aspx No SNo. OYes OYes NCC activity NSS activity ONo ONe 10 120 Tes. Student Admission Register Student Attendance 19380 ONO @Yes ONO Staff Attendance Register Acquittance Salary Register ONo Teaching & Non - Teaching Staff Service 1 100 Issue-Return Register in Library for Student SYan. ONe Register and staff ONia ONe (B) Yes · Ven Corpus Fund, as per UGC Regulations SC/ST/Other Scholarship Register Execution of bond as per UGC () Yes ON<sub>o</sub> ·Yes ONe. DAC Regulations ON: Facilities for Differently abled (Ramp Special ONe. ·Yes Vei Book Bank for SC/ST Students Totlets etc. 3 No.of Conferences Seminary Workshop 10 conducted by college (Only National & International experts) Information Exclusive to Education and Physical Education Not DNot. Micro-teaching Conducted Conducted Conducted Conducted Practice-in-teaching 0 Number of Practice-Teaching Schools Not Community Living Camp Conducted Conducted (Secondary/Senior Secondary Schools) Identified Socialable ONot Available Whether Student Pupil Ratio is equal to cr. (Syles) ONe. Arts/ Music/ Dance faculty better than 1:257 **Details of Affiliation Fee Paid** Bank Name Bank Branch Mode of Transaction Amount Paid Transaction Id Date 125000 SBI Others Ixembds 06/11/2019 nagarvai ×

Save

Click on Save button after opting the buttons and entering fees details. We can do save changes.

17 June 2021

71

### Part 6.2: Compliance Status

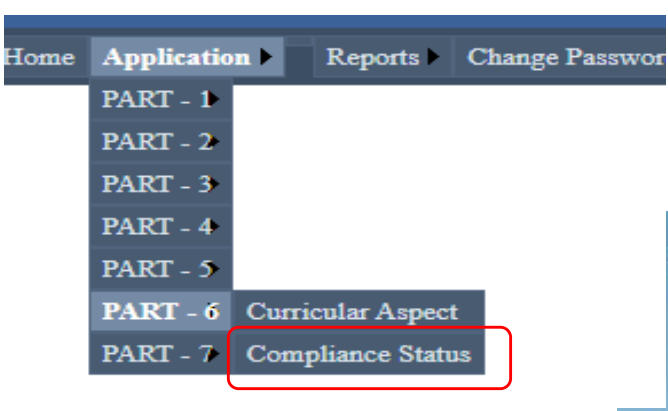

Enter the compliance details of previous LIC observations

| r Id : | C-10040       |                            | College Name :               | Darshan First Grade Evening College, H.R Layou<br>20948) | t, Prashanth Nagar, Bangalore-560079(Id: C |
|--------|---------------|----------------------------|------------------------------|----------------------------------------------------------|--------------------------------------------|
| ome    | Application ) | New College > Report       | s Change Password Log        | Dut                                                      |                                            |
|        |               |                            |                              | Compliance Status                                        |                                            |
|        |               | Complement                 | Sector 4                     | Academic Year : 2020                                     | 0-21                                       |
|        |               | Compliance                 | Application Number           | AFE/DAN/AF/100/0/2020 21/0001                            |                                            |
|        |               | -                          | Application Aumoer           | AFF/BAN/AF/10040/2020-21/0001                            |                                            |
|        |               | Select Yea                 | r                            | 2019-20 🗸                                                |                                            |
|        |               | Observation<br>(Enter each | s<br>Observation Separately) |                                                          |                                            |
|        |               | Compliance                 | Status                       | OComplaince ONonComplaince                               |                                            |
|        |               |                            | Compliance Status            | ADD Against the Observation of the LIC Visits            |                                            |
|        |               | No Reco                    | rds Available                |                                                          |                                            |
## **Compliance Status**

| ser Id : C   | -10040    | College Name :                                                                   | Darshan First Grade Evening College, H.R. Layout, Prashanth Nagar, Bangalore-560079(Id: C-<br>20948)      |
|--------------|-----------|----------------------------------------------------------------------------------|----------------------------------------------------------------------------------------------------|
| Ionse Applie | ation New | College > Reports • Change Paseword Log C                                        | )ut                                                                                                    |
|              |           |                                                                                  | Compliance Status                                                                                         |
|              |           | Compliance Status Against the Obs                                                | servation of the LIC Visits                                                                               |
|              |           | Application Number :                                                             | AFF/BAN/AF/10040/2020-21/0001                                                                             |
|              |           | Select Year                                                                      | 2019-20 ~                                                                                                 |
|              |           | Observations<br>(Enter each Observation Separately)                              | Separate water facilities should be<br>made to students and staff.<br>Barrin facilities should be made to |
|              |           | Compliance Status                                                                | Complaince ONonComplaince                                                                                 |
|              |           | 7                                                                                | Save                                                                                                    |
|              |           | Compliance Status.                                                               | Against the Observation of the LIC Visits                                                                 |
|              |           | Observation                                                                      | Comptanace<br>Status                                                                                      |
|              |           | Separate water facilities should be mad<br>should be made to physically disabled | le to students and staff. Ramp facilities C Select Delect                                                 |
|              |           |                                                                                  |                                                                                                    |
| Cl           | ick on    | Save button after en                                                             | itering                                                                                                   |

each compliance details

## Part 7: Scanned Documents

they ld. These

| User Id : | C-10       | 040    |              |              |
|-----------|------------|--------|--------------|--------------|
| Home      | Applicatio | n 🕨 👘  | Reports 🕨    | Change Pass  |
|           | PART - 1   |        |              |              |
|           | PART - 2   |        |              |              |
|           | PART - 3   |        |              |              |
|           | PART - 4   |        |              |              |
|           | PART - 5   |        |              |              |
|           | PART - 6   |        |              |              |
|           | PART - 7   | Scann  | ed Docume    | ents         |
|           |            | View l | Documents    | +            |
|           |            | Declar | ration and I | Final Submit |

| CALCUSE I           | Reports Charge Paternard Lag Out                                       |                                               |                 |
|---------------------|------------------------------------------------------------------------|-----------------------------------------------|-----------------|
|                     | Si                                                                     | Academic Vear : 2020                          | 9-21            |
| Please              | oran multiple pages in one document and up                             | ad (Formats :+.JPEG,+.PDF,Size should not be) | more than 2 MB) |
| ATTA                | HMENTS(Scan Copies to be uploaded)                                     |                                               |                 |
|                     | Application Nond                                                       | AFF/BAN/AF/23932/2020-21/0001                 |                 |
| Land D              | ocuments                                                               | Choose File No file chosen                    | Upload          |
| 1 and u             | e certificate                                                          | Choose File No file choses                    | Upload          |
| Trust/S<br>compet   | ociety registration Certificate issued by the<br>ast authority         | Choose File   No file choses                  | Upload          |
| Aims a<br>Associa   | ad objectives of the Trust/Society (Articles of<br>tion, by Iswa, etc) | Choose File No file showers                   | Upload          |
| Latest 8<br>Society | alance sheat of Assets and Lisbilities of the<br>Trust                 | Choose File No file choses                    | Upload          |
| Latest I            | ncome and Expenditure of the Society/Trust                             | Choose File No file choses                    | Upload          |
| Docum<br>Society    | ests for Transfer of Lands in the name of the Tr                       | t/ 🔹 🖸<br>Vo 🐨 Choose File No file closer     | Upload          |
| Permiss             | aon U/S 109 of KLR Act                                                 | Ch0086 File No file chosen                    | Upload          |
| Approv              | ed Building place "Master plan & site plan                             | Choose File No file chosen                    | Upload          |
| Generation          | na Council Mambar Notification                                         | Choose File No file chouen                    | Upload          |

74

## **Scanned Documents**

#### iliation 2020/Scanned Docs.aspx

| certified by the Chartered Accountant                                                                                                    | Yes NO      | Conoose rine into the chosen | opioau |
|----------------------------------------------------------------------------------------------------|-------------|------------------------------|--------|
|                                                                                                    |             |                              |        |
| Statement of expenditure incurred in the previous 5 years<br>owards library, equipment and furniture except salary<br>certified by the Chartered Accountant                                                       | Yes NO      | Choose File No file chosen   | Upload |
| Colour Photographs of Front view and back view of all the<br>Buildings                                                                                                    | Yes NO      | Choose File No file chosen   | Upload |
| Approval letters from the Competent approving body                                                                                                    | Yes NO      | Choose File No file chosen   | Upload |
| atest Affiliation letter from University                                                                                                    | O<br>Yes NO | Choose File No file chosen   | Upload |
| etter of sanction from the Govt. (for New College)                                                                                                    | Yes NO      | Choose File No file chosen   | Upload |
| Anti Ragging Committee Notification                                                                                                    | O<br>Yes NO | Choose File No file chosen   | Upload |
| Anti Ragging Squad Notification                                                                                                    | Yes NO      | Choose File No file chosen   | Upload |
| Anti Sexual Harrashment Committee Notification                                                                                                    | Yes NO      | Choose File No file chosen   | Upload |
| JGC 2(f) Status                                                                                                    | Yes NO      | Choose File No file chosen   | Upload |
| JGC 12(B) Status                                                                                                    | Yes NO      | Choose File No file chosen   | Upload |
| VAAC Accreditation Certificate                                                                                                    | Yes NO      | Choose File No file chosen   | Upload |
| Undertaking by way of Execution of a bond as per UGC<br>Regulation (2009/12)                                                                                                    | Yes NO      | Choose File No file chosen   | Upload |
| Proof of irrevocable Govt.Securities or FDR of Rs.15<br>.akh/Program(course) for Arts/Science/Commerce &<br>Management, and of Rs.35 Lakh for each professional<br>orgram for a minimum lock-in period of 3 Years | Yes NO      | Choose File No file chosen   | Upload |

17 June 2021

## Scanned Documents: PDF files with sizes less than 2 Mb are preferred

| 6                   | an a smale documents   |                                                                                                    | Sparch emply documents                                                                                                    |                                          |                                                                                                    |                                                                                                    |
|---------------------|------------------------|----------------------------------------------------------------------------------------------------|----------------------------------------------------------------------------------------------------|------------------------------------------|----------------------------------------------------------------------------------------------------|----------------------------------------------------------------------------------------------------|
| a a ala da se       | an + sinple documents  | V C                                                                                                    | search cropia documents                                                                                                    | 2                                        |                                                                                                    |                                                                                                    |
| Organize * New fold | e                      |                                                                                                    | ()EE                                                                                                    |                                          |                                                                                                    |                                                                                                    |
| 129CANON            | Name                   |                                                                                                    | Date modified                                                                                                    | Туре                                     | anataka                                                                                                    |                                                                                                    |
| enline20-21         | 📓 approved building pl | ana                                                                                                    | 6/28/2020 1:50 PM                                                                                                    | PDF File                                 | Education                                                                                                    |                                                                                                    |
| scan                | Audit Report           |                                                                                                    | 6/28/2020 1:48 PM                                                                                                    | PDF File                                 | tion                                                                                                    |                                                                                                    |
| smple documen       | 📓 Balance sheet        |                                                                                                    | 6/28/2020 1:48 PM                                                                                                    | PDF File                                 | Manager (                                                                                                    |                                                                                                    |
| Decitor             | 📓 byla trust           |                                                                                                    | 6/5/2020 1:11 AM                                                                                                    | PDF File                                 |                                                                                                    |                                                                                                    |
| - Cesktop           | GC notification        |                                                                                                    | 6/28/2020 1:49 PM                                                                                                    | PDF File                                 | ALL OF LEGE                                                                                                    |                                                                                                    |
| - OneDrive          | E Land Documents       |                                                                                                    | 6/28/2020 1:45 PM                                                                                                    | PDF File                                 |                                                                                                    |                                                                                                    |
| a Anand             | Land Use Certificate   |                                                                                                    | 6/28/2020 1:45 PM                                                                                                    | PDF File                                 | 4 13                                                                                                    |                                                                                                    |
| This PC U           | ٤                      |                                                                                                    |                                                                                                    | >                                        | Academic Year 20                                                                                                    | 120-21                                                                                                    |
| File n              | amas Land Documents    | -                                                                                                    | All Files                                                                                                    |                                          | JPEG,* PDF,Size should not b                                                                                                    | e more than 7 MB)                                                                                               |
|                     | Lester Barranteres     |                                                                                                    |                                                                                                    | an ins                                   | and the second second se |                                                                                                    |
|                     |                        |                                                                                                    | Open C.                                                                                                    | ancel                                    | 7/23932/2020.21/0001                                                                                                    |                                                                                                    |
|                     |                        |                                                                                                    |                                                                                                    |                                          | 7 Miles                                                                                                    | the second second second second second second second second second second second second second second second se |
|                     |                        | Land Documents                                                                                                    |                                                                                                    | 30.00                                    | Choose File   No file chosen                                                                                                    | Upload                                                                                                    |
|                     |                        | Land Documents                                                                                                    |                                                                                                    | 5 (m) (m)                                | Choose File   No file chosen                                                                                                    | Upload                                                                                                    |
|                     |                        | Land Decaments                                                                                                    |                                                                                                    | 9 10 10 10 10 10 10 10 10 10 10 10 10 10 | Choose File   No file chosen                                                                                                    | Upload                                                                                                    |
|                     |                        | Land Documents                                                                                                    |                                                                                                    |                                          | Choose File   No file chosen                                                                                                    | Upload                                                                                                    |
|                     |                        | Land the perturbate                                                                                                    | tion Certificate issued by the                                                                                                    |                                          | Choose File   No file chosen Choose File   No file chosen Choose File   No file chosen                                                                                                    | Upload                                                                                                    |
|                     |                        | Land Decuments<br>Land use certificate<br>Trust/Society register<br>competent authority                                                                                                    | tion Certificate issued by the                                                                                                    |                                          | Choose File   No file chosen<br>Choose File   No file chosen<br>Choose File   No file chosen                                                                                                    | Upload                                                                                                    |
|                     |                        | Land Decuments<br>Land use certificate<br>Trust Society segistra<br>competent authority<br>Aims and objectives                                                                                                    | tion Certificate issued by the                                                                                                    |                                          | Choose File   No file chosen<br>Choose File   No file chosen<br>Choose File   No file chosen<br>Choose File   No file chosen                                                                                                    | Upload<br>Upload<br>Upload                                                                                      |
|                     |                        | Land Decuments<br>Land use certificate<br>Trast Society segistra<br>competent authority<br>Aims and objectives<br>Association, by laws.                                                                                                    | tion Certificate issued by the<br>of the Trush Society (Articles of<br>etc)                                                                                                    |                                          | Choose File   No file chosen Choose File   No file chosen Choose File   No file chosen Choose File   No file chosen Choose File   No file chosen                                                                                                    | Upload<br>Upload<br>Upload                                                                                      |
|                     |                        | Land the certificate<br>Land the certificate<br>Trust Society registra<br>competent authority<br>Aims and objectives<br>Association, by laws,<br>Larest balance sheet a                                                                      | tion Certificate issued by the<br>of the Trust Society (Articles of<br>etc)                                                                                                    |                                          | Choose File   No file chosen<br>Choose File   No file chosen<br>Choose File   No file chosen<br>Choose File   No file chosen<br>Choose File   No file chosen                                                                                                    | Upload<br>Upload<br>Upload<br>Upload                                                                            |
|                     |                        | Land the certificate<br>Land the certificate<br>Trust Society registra<br>competent authority<br>Aims and objectives<br>Association, by laws,<br>Lacet balance chest of<br>Society Trust                                                     | tion Certificate issued by the<br>of the Trust Society (Articles of<br>etc)<br>of Assets and Lisbilities of the                                                                           |                                          | Choose File   No file chosen Choose File   No file chosen Choose File   No file chosen Choose File   No file chosen Choose File   No file chosen Choose File   No file chosen                                                                                                    | Upload<br>Upload<br>Upload<br>Upload                                                                            |
|                     |                        | Land the certificate<br>Land the certificate<br>Trust/Society registra<br>competent authority<br>Aims and objectives<br>Association, by Jawa<br>Lacest balance cheet of<br>Society Trust                                                     | tion Certificate issued by the<br>of the Trust Society (Articles of<br>etc)<br>of Assets and Lisbilities of the<br>manditure of the Societo Trust                                         |                                          | Choose File   No file chosen<br>Choose File   No file chosen<br>Choose File   No file chosen<br>Choose File   No file chosen<br>Choose File   No file chosen<br>Choose File   No file chosen                                                                                                    | Upload<br>Upload<br>Upload<br>Upload<br>Upload                                                                  |
|                     |                        | Land Decuments<br>Land use certificate<br>Trust/Society segistra<br>competent authority<br>Aims and objectives<br>Association, by laws<br>Lacest balance cheet o<br>Society Trust<br>Latest Issome and Ex                                    | rion Certificate issued by the<br>of the Trust Society (Articles of<br>etc)<br>of Assets and Lisbilities of the<br>spenditure of the Society/Trust                                        |                                          | Choose File   No file chosen<br>Choose File   No file chosen<br>Choose File   No file chosen<br>Choose File   No file chosen<br>Choose File   No file chosen<br>Choose File   No file chosen                                                                                                    | Upload<br>Upload<br>Upload<br>Upload<br>Upload                                                                  |
|                     |                        | Land Decuments<br>Land use certificate<br>Trust-Society segistra<br>competent authority<br>Aims and objectives<br>Association, by laws.<br>Larger balance cheet o<br>Society Trust<br>Larger Income and Ex<br>Documents for Trust            | tion Certificate issued by the<br>of the Trust Society (Articles of<br>etc)<br>of Assets and Lisbilities of the<br>spenditure of the Society/Trust<br>for of Lands in the name of the Tru |                                          | Choose File   No file chosen<br>Choose File   No file chosen<br>Choose File   No file chosen<br>Choose File   No file chosen<br>Choose File   No file chosen<br>Choose File   No file chosen                                                                                                    | Upload<br>Upload<br>Upload<br>Upload<br>Upload<br>Upload                                                        |
|                     |                        | Land Documents<br>Land use certificate<br>Trust Society registra<br>competent softcrity<br>Aims and objectives<br>Association, by laws,<br>Larest balance chest o<br>Society Trust<br>Latest Income and Ex<br>Documents for Trust<br>Society | tion Certificate issued by the<br>of the Trust Society (Articles of<br>etc)<br>of Assets and Lisbilities of the<br>quesditure of the Society/Trust<br>for of Lands in the name of the Tru |                                          | Choose File   No file chosen<br>Choose File   No file chosen<br>Choose File   No file chosen<br>Choose File   No file chosen<br>Choose File   No file chosen<br>Choose File   No file chosen<br>Choose File   No file chosen                                                                                                    | Upload<br>Upload<br>Upload<br>Upload<br>Upload<br>Upload                                                        |

Upload the pre scanned document by browsing

#### Scanned Documents

Academic Year : 2020-21

#### Please scan multiple pages in one document and upload (Formats :\*.JPEG,\*.PDF,Size should not be more than 2 MB)

| ATTACHMENTS(Scan Copies to be uploaded)                                             |             |                                |          |
|-------------------------------------------------------------------------------------|-------------|--------------------------------|----------|
| Application Number : A                                                              | FF/BAN      | VAF/23932/2020-21/0001         |          |
| Land Documents                                                                      | O<br>Yes NO | Choose File Land Documents.pdf | Upload y |
| Land use certificate                                                                | O<br>Yes NO | Choose File No file chosen     | Upload   |
| Trust/Society registration Certificate issued by the<br>competent authority         | O<br>Yes NO | Choose File No file chosen     | Upload   |
| Aims and objectives of the Trust/Society (Articles of<br>Association, by laws, etc) | O<br>Yes NO | Choose File No file chosen     | Upload   |
| Latest balance sheet of Assets and Liabilities of the<br>Society/Trust              | O<br>Yes NO | Choose File No file chosen     | Upload   |
| Latest Income and Expenditure of the Society/Trust                                  | O<br>Yes NO | Choose File No file chosen     | Upload   |
| Documents for Transfer of Lands in the name of the Trust /<br>Society               | O<br>Yes NO | Choose File No file chosen     | Upload   |
| Permission U / S 109 of KLR Act                                                     | O<br>Yes NO | Choose File No file chosen     | Upload   |

## Click upload after selecting document

| n/Affiliation2020/3 | cannedDocs.asp               | 96                     |                      |    |
|---------------------|------------------------------|------------------------|----------------------|----|
| 101                 | sakala.gov.ir<br>Documents U | n says<br>Ipdated eucr | esstutly             | ок |
| Revenuent of Karris |                              | Deg Trans              | TERT ALVANOV COLLEGE |    |

#### Scanned Documents

Academic Year : 2020-21

#### Please scan multiple pages in one document and upload (Formats :\*.JPEG,\*.PDF,Size should not be more than 2 MB)

| ATTACHMENTS(Scan Copies to be uploaded)                                                                             |             |                            |        |            |
|----------------------------------------------------------------------------------------------------|-------------|----------------------------|--------|------------|
| Application Number : A                                                                                              | AFF/BAI     | N/AF/23932/2020-21/0001    |        |            |
| Land Documents                                                                                                    | O<br>Yes NO | Choose File No file chosen | Upload | ] <b>v</b> |
| Land use certificate                                                                                                | O<br>Yes NO | Choose File No file chosen | Upload | Y          |
| Trust/Society registration Certificate issued by the<br>competent authority                                         | Yes NO      | Choose File No file chosen | Upload | Y          |
| Aims and objectives of the Trust/Society (Articles of<br>Association, by laws, etc)                                 | Ves NO      | Choose File No file chosen | Upload | Y          |
| Latest balance sheet of Assets and Liabilities of the<br>Society/Trust                                              | Yes NO      | Choose File No file chosen | Upload | Y          |
| Latest Income and Expenditure of the Society/Trust                                                                  | Yes NO      | Choose File No file chosen | Upload | Y          |
| Documents for Transfer of Lands in the name of the Trust /<br>Society                                               | O<br>Yes NO | Choose File No file chosen | Upload | Y          |
| Permission U / S 109 of KLR Act                                                                                     | Yes NO      | Choose File No file chosen | Upload | Y          |
| Approved Building plans ,Master plan & site plan                                                                    | O<br>Yes NO | Choose File No file chosen | Upload | Y          |
| Governing Council Member Notification                                                                               | O<br>Yes NO | Choose File No file chosen | Upload | Y          |
| Minutes of the GC meeting held from Last LIC visit to the<br>submission of the application (in chronological order) | Yes NO      |                            | Save   | ]          |
| Services Rules approved by the Society                                                                              | O<br>Yes NO |                            | Save   | ]          |
|                                                                                                    |             |                            |        |            |

17 June 2021

## Part7.2: View Scanned Documents

| U | ser Id : | C-10       | 040 |     |           |     |          |      |
|---|----------|------------|-----|-----|-----------|-----|----------|------|
|   | Home     | Applicatio | m 🕨 |     | Reports   | Þ   | Change   | Pass |
|   |          | PART - 1   |     |     |           |     |          |      |
|   |          | PART - 2   |     |     |           |     |          |      |
|   |          | PART - 3   |     |     |           |     |          |      |
|   |          | PART - 4   |     |     |           |     |          |      |
|   |          | PART - 5   |     |     |           |     |          |      |
|   |          | PART - 6   |     |     |           |     |          |      |
|   |          | PART - 7   | Sc  | ann | ed Docu   | me  | nts      |      |
|   |          |            | Vie | ew  | Documer   | nts |          |      |
|   |          |            | De  | cla | ration an | d F | inal Sub | mit  |
|   |          |            |     |     |           |     |          |      |

| r Id :        | C-10040                        |                              |               | College Name :   | Da<br>20    | ursham Firs<br>948) | Grade Evening | College, H.B | Layout, Pr | eshanth Neg | ar, Bangalor | e-560079(Id.) C |
|---------------|--------------------------------|------------------------------|---------------|------------------|-------------|---------------------|---------------|--------------|------------|-------------|--------------|-----------------|
| Inme          | Applocation                    | New College                  | Reports 0     | hange Password   | Log Out     |                     |               |              |            |             |              |                 |
|               |                                |                              |               |                  |             |                     |               |              |            |             |              |                 |
| Doc           | uments                         |                              |               |                  |             |                     |               |              |            |             |              |                 |
| Land          | Documents                      | ä                            |               |                  |             | Meil                |               |              |            |             |              |                 |
| Trust         | Society reg                    | istration Certi              | ficate issue  | i by the compe   | tent        | Max                 |               |              |            |             |              |                 |
| Aims<br>laws, | and objecti<br>etc)            | ves of the Tru               | st Society (  | Articles of Asso | esistion, b | T Men               |               |              |            |             |              |                 |
| Gove          | erning Counc                   | il Member No                 | otification   |                  |             | Uterr               |               |              |            |             |              |                 |
| Audu<br>by th | t report of th<br>e Chartered  | e organization<br>Accountant | a for the pre | vious three yea  | rs certifie | d <u>USen</u> r     |               |              |            |             |              |                 |
| Aude<br>the C | t report of th<br>hartered Act | e Institution f              | for the previ | ous three years  | certified   | by <u>Wen</u>       |               |              |            |             |              |                 |
| Appr          | oval letters i                 | from the Comp                | petent appro  | oving body       |             | Marin               |               |              |            |             |              |                 |
| Lates         | Affiliation.                   | letter from Ur               | niversity     |                  |             | Marr                |               |              |            |             |              |                 |
| Anti          | Ragging Co                     | mmittee Notif                | lication      |                  |             | Very                |               |              |            |             |              |                 |
| Unde<br>(2009 | ertaking by v<br>9/12)         | vay of Execution             | ion of a bon  | d as per UGC I   | Regulation  | i Yaw               |               |              |            |             |              |                 |

\*View the documents if the Adobe Acrobat Reader is installed

## Part7.3: Declaration and Final Submission

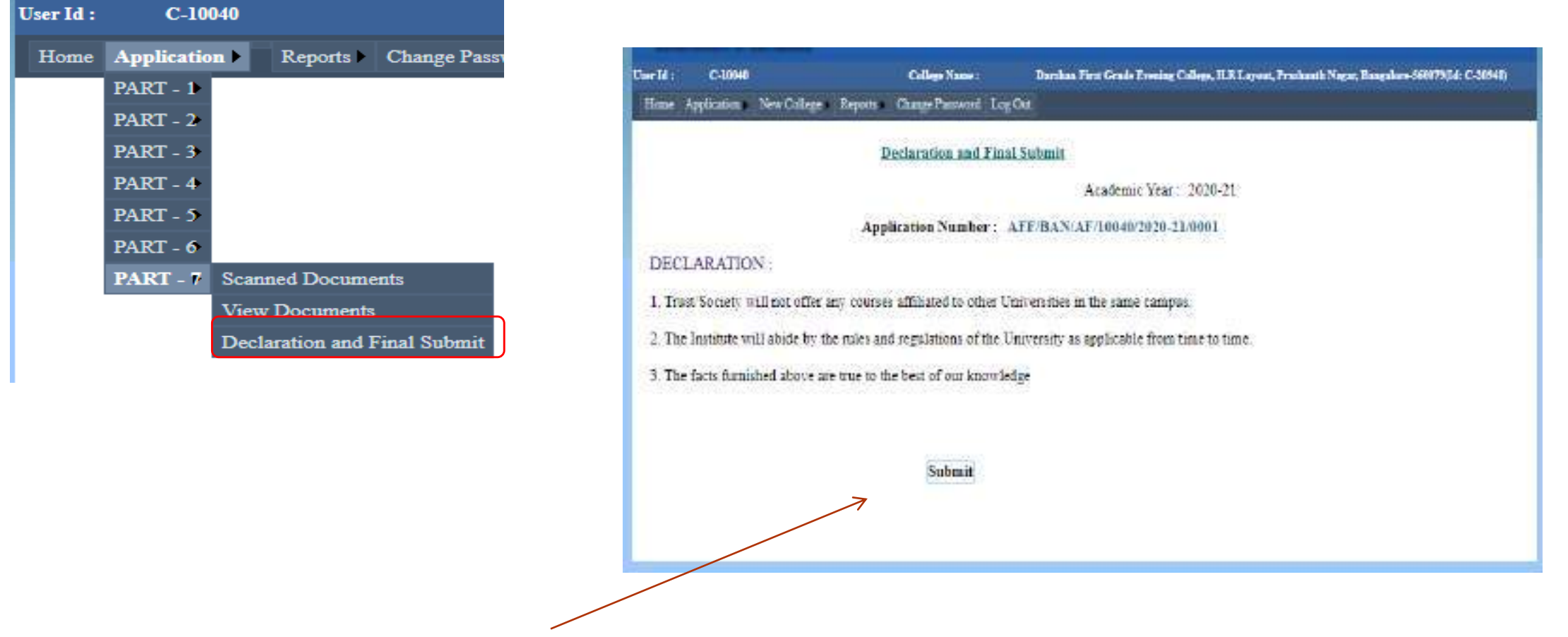

Click on Submit button for final submission and it will be acknowledged.

## ONLY after Filling in all required Sections/ Parts one can SUBMIT.

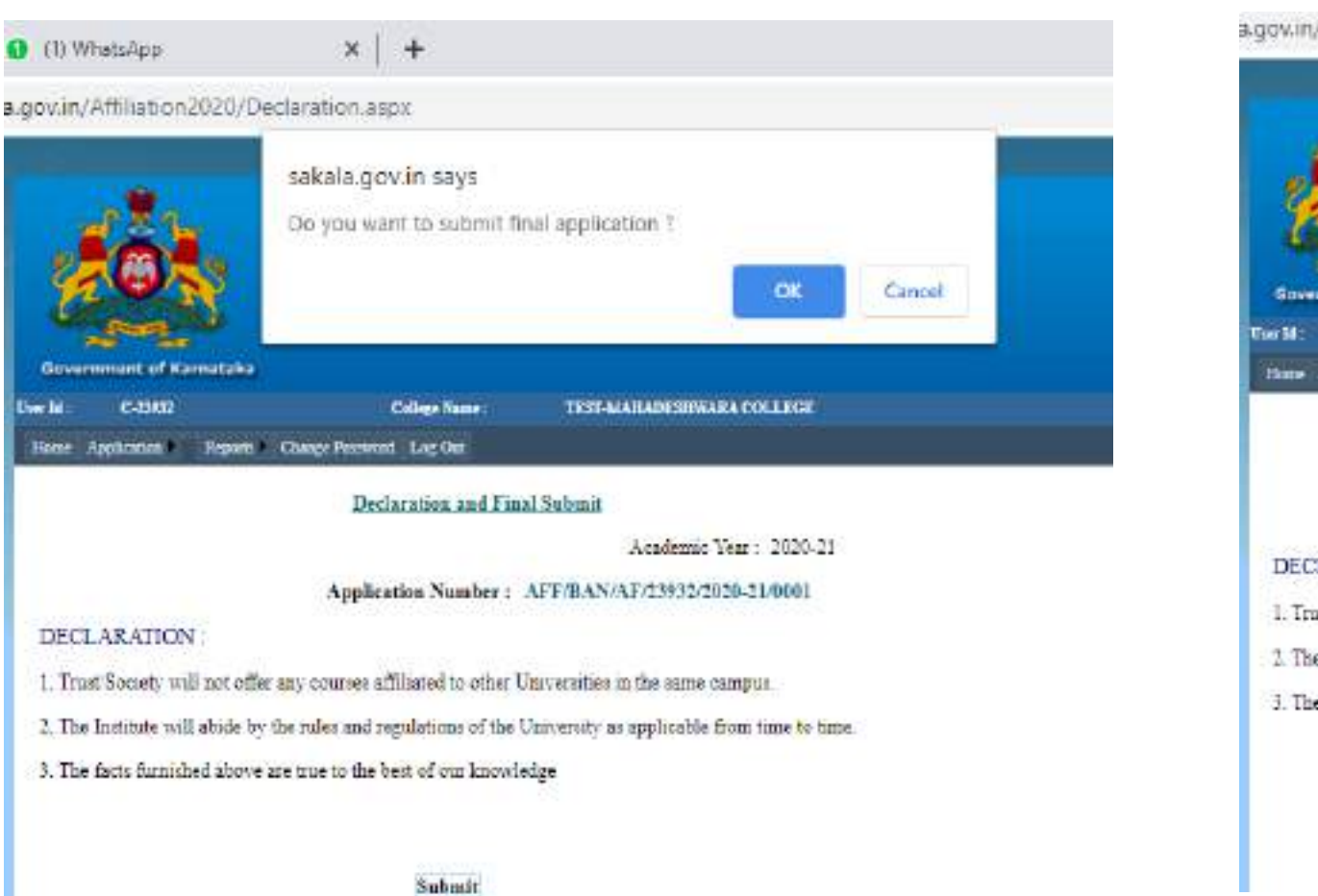

### a.gov.in/Affiliation2020/Declaration.aspx sakala.gov.in says Application Submitted Successfully College Name TEST MAHABESHWARA COLLEGE Recents Change Payment Los Out Declaration and Final Submit Academic Year 2020-21 Application Number : AFF/BAN/AF/23932/2020-21/0001 DECLARATION 1. Trust Society will not offer any courses affiliated to other Universities in the same campus. 2. The Institute will abide by the rules and regulations of the University as applicable from time to time. 3. The facts furnished above are true to the best of our knowledge

Sabmit

81

Status of Application Submitted will be displayed. Application Tab gets disabled

In case if some thing needs to be updated after Final SUBMISSION, **Colleges may REQUEST the concerned University to Unlock the** Application and resubmit the application after corrections. 17 June 2021

## Consolidated Report : Application report of the college can be downloaded in the desired format and 4 copies of the same submitted

| User Id : | C-10040      |           | c               | ollege Name : |
|-----------|--------------|-----------|-----------------|---------------|
| Home      | Application  | Reports > | Change Password | Log Out       |
| C         | lick on Repo | ort Tab   |                 |               |

Application Report will be displayed

| Contraction of the |                                                                                                    | Madatantiss                     | And a second second second second second second second second second second second second second second second |
|--------------------|----------------------------------------------------------------------------------------------------|---------------------------------|----------------------------------------------------------------------------------------------------|
| Application 3      | ine Callege Reports (                                                                                                    | Sings Permit L                  | en Our                                                                                                    |
|                    |                                                                                                    |                                 | Academic Year: 2020-21                                                                                         |
|                    |                                                                                                    |                                 |                                                                                                    |
| fit was            | P.H 4                                                                                                    | Philip Next                     | 8.9                                                                                                    |
|                    |                                                                                                    |                                 |                                                                                                    |
| antres .           | 0                                                                                                    | war of Var                      | antaka Banaalama                                                                                               |
| (1988.)            | De                                                                                                    | nartment of His                 | eber Education                                                                                                 |
| Caller.            | 14                                                                                                    | partment of Ltt                 | Enter Concention                                                                                               |
|                    | DATAUPLOADED P                                                                                                    | COLLEGES FOR                    | AFFILIATION (AERIDGED)                                                                                         |
|                    |                                                                                                    |                                 |                                                                                                    |
|                    |                                                                                                    |                                 |                                                                                                    |
| Carverary:         | bangatore Conversey, 5                                                                                                    | angasessite C-0115              | 2.0                                                                                                    |
|                    | Danikas First Grade Ev                                                                                                    | erner College, H.P. 1           | avour, Dusshauff, Manae, Baunalaus, 1800/19(14)                                                                |
| Callege            | C-20948)                                                                                                    | 8 ( T. 9 ( T. 1997) ( 1997)     |                                                                                                    |
|                    |                                                                                                    |                                 |                                                                                                    |
|                    |                                                                                                    |                                 |                                                                                                    |
| Academic Sear      | -<br>800968                                                                                                    |                                 |                                                                                                    |
|                    | 2020-21                                                                                                    |                                 |                                                                                                    |
|                    |                                                                                                    |                                 |                                                                                                    |
| FART & BASD        | DETAILS                                                                                                    |                                 |                                                                                                    |
|                    |                                                                                                    |                                 |                                                                                                    |
|                    |                                                                                                    |                                 |                                                                                                    |
| 1.1 Type of Co     | lege and Nanagement                                                                                                    |                                 |                                                                                                    |
| Type of Colleg     | ŧ                                                                                                    | Unsided                         |                                                                                                    |
| Type of Manag      | errenti                                                                                                    | Trust                           |                                                                                                    |
|                    | Charles and the second second s | Territory and the second second |                                                                                                    |

## Consolidated Report can be downloaded in PDF or word formats

|         | o Permiarcicana | a constantia terra vepor caspo              | Online Affiliation                                   |
|---------|-----------------|---------------------------------------------|------------------------------------------------------|
|         | Sand"           |                                             | Online Annation                                      |
| Citrumo | C-12412         | College Name :                              | TEST MARADESIGWARA COLLEGE                           |
| ilomo J | Applementer 1   | Reparts Change Parconard Log Dat            |                                                      |
|         |                 |                                             | Academic Year : 2020-21                              |
| 19 9    | 61 - waa        | F 91 9 that them                            | <b>R.</b> (*)                                        |
|         |                 |                                             | Ward<br>Emot                                         |
|         | (da)            | Government of Karn<br>Department of Hig     | tat Provertices                                      |
|         |                 | DATA UPLOADED BY COLLEGES FOR               | AE Prefron (new section)<br>CSV (converse distribut) |
| 3       | University      | Bangalees University Bangalors (3d. U-0215) | SDM: Mer with result carts<br>Date Feet              |
| 8       | College         | TEST-MAHADESHWARA COLLEGE                   |                                                      |
| ŝ       | Academic Year   | - mma.m.                                    |                                                      |
|         |                 | 1.5257.531                                  |                                                      |
| 5       | PART A: BASIC   | DETAILS                                     |                                                      |
| B       | 1.1 Type of Col | lege and Management                         |                                                      |
|         | Type of College | Un-aided                                    |                                                      |
| 13      | Type of Manape  | ment Trust                                  |                                                      |

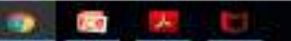

17 June 2021

Please send all your requests/ queries for clarification through WhatsApp Channel or Email.

WhatsApp No.:

Email ID:

# Thank you